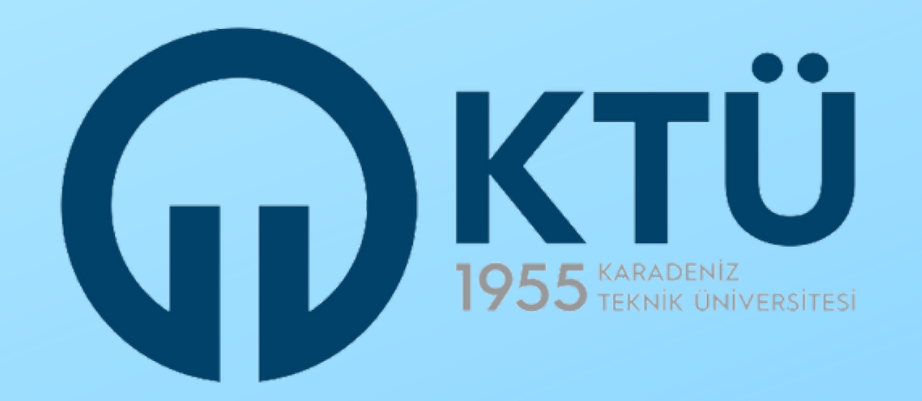

### KTÜ E-BELGE SİSTEMİ KAYIT FORMU VE **ERASMUS BAŞVURU PORTALI**

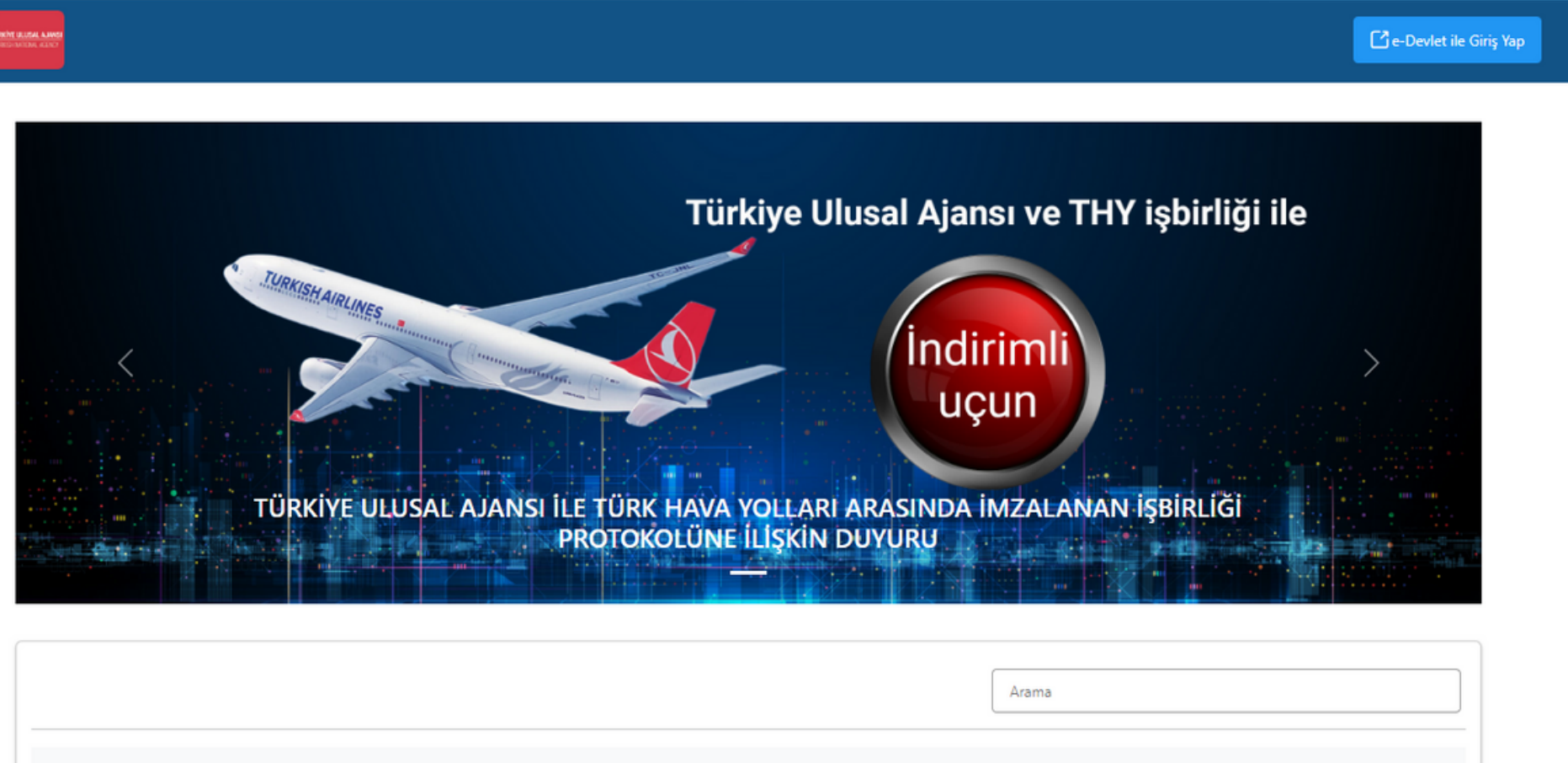

Kurum Adı ↑↓

# PERSONEL HAREKETLİLİĞİ BAŞVURU REHBERİ

KTÜ DEĞİŞİM PROGRAMLARI KOORDİNATÖRLÜĞÜ

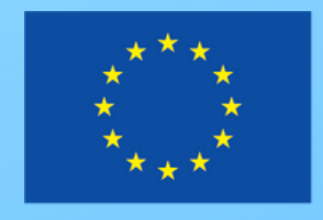

# Erasmus+

İlan ↑↓

Bitiş Tarihi ↑↓

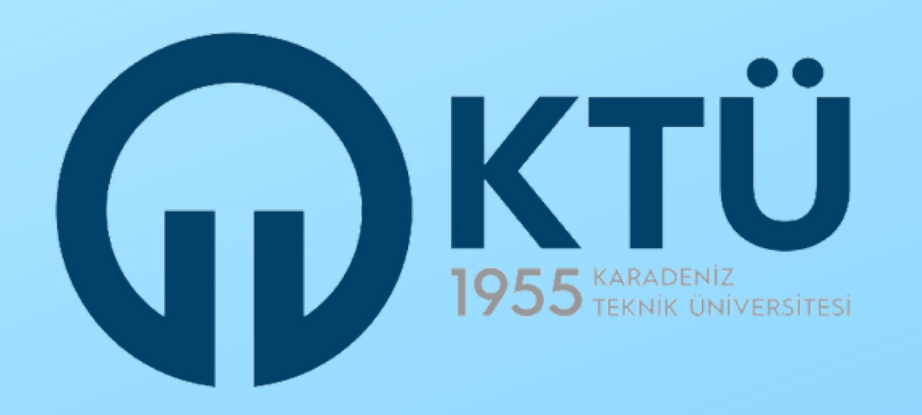

KTÜ ERASMUS E-BELGE KAYIT FORMU üzerinden e-belge sistemimize kaydolmanız Erasmus+ Programı'na başvuru yaptığınız anlamına gelmez. Türkiye Ulusal Ajansı'nın kararına göre tüm Türkiye'deki üniversiteler Erasmus+ başvurularını ERASMUS BAŞVURU PORTALI üzerinden almaktadır. Erasmus+ Programi'ndan faydalanmak isteyen öğrencilerimizin bu portal üzerinden basvuru yapmaları zorunludur.

UYARI: E-Belge sistemimize kaydolmasına rağmen, ERASMUS BASVURU PORTALI üzerinden başvuru yapmayan adaylar değerlendirmeye alınmayacaktır.

ERASMUS BASVURU PORTALI'nı kullanarak nasıl basvuru yapılacağını öğrenmek için yukarıdaki rehberi inceleyiniz.

### ONLINE BAŞVURU İÇİN

KTÜ E-Belge Sistemi Kayıt Formu'na ve Erasmus Başvuru Portalı'na erişmek için tıklayınız.

### İlgili duyurudaki 'ONLINE BAŞVURU İÇİN' kısmında yer alan bağlantıya tıklayınız.

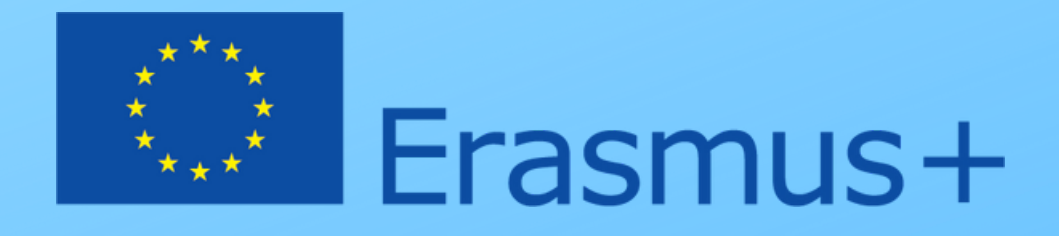

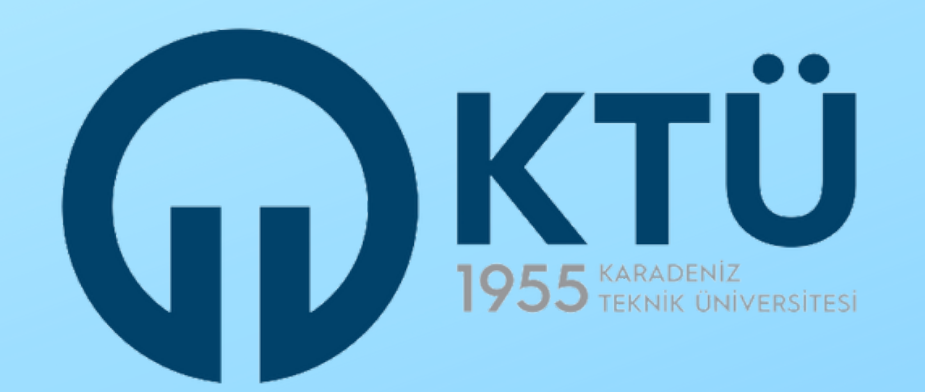

### erasmus personel hareketliliği başvuru aşamaları

Karadeniz Teknik Üniversitesinde Erasmus+ Programına başvuru yapmak için aşağıdaki iki adımı tamamlamanız gerekmektedir:

ADIM 1: ÖNCELİKLE KTÜ ERASMUS E-BELGE SİSTEMİNE KAYIT OLMANIZ GEREKMEKTEDİR.

ADIM 2: ERASMUS+ PROGRAMINA ERASMUS BAŞVURU PORTALI ÜZERİNDEN BAŞVURU YAPMANIZ GEREKMEKTEDİR.

E-BELGE SİSTEMİ KAYDI VE ERASMUS BAŞVURUSU İÇİN TIKLAYINIZ

Başvuru adımlarıyla ilgili uyarıyı okuduktan sonra **'E-BELGE SISTEMİ** KAYDI **BAŞVURUSU İÇİN TIKLAYINIZ' butonuna tıklayarak** devam ediniz.

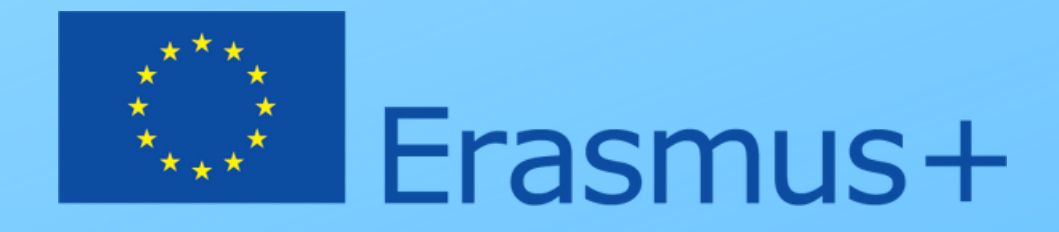

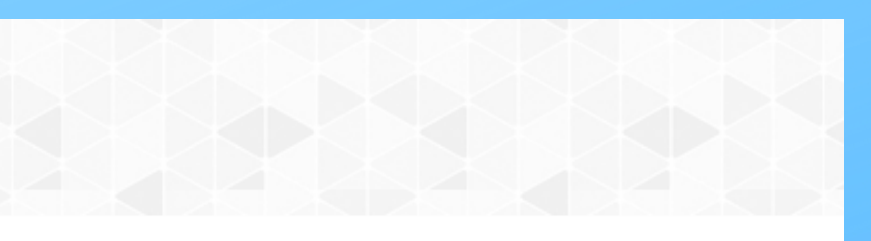

# VE **ERASMUS**

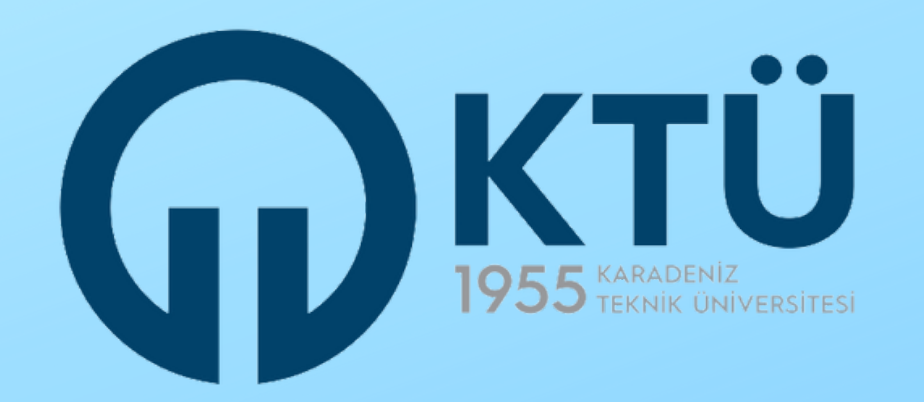

### tercih uyarısı

### TERCİHLER HAKKINDA ÖNEMLİ UYARI

- KTÜ Erasmus E-Belge Sistemi Kayıt Formunda yapacağınız üniversite veya ülke tercihleri ile Erasmus Başvuru Portalında yapacağınız tercihler arasında uyuşmazlık olmaması için Başvuru Portalında tercih aşamasında arama kutucuğuna "KTÜ Erasmus" yazarak arattığınızda karşınıza çıkan "KTÜ Erasmus E-Belge Sistemi Kayıt Formunda üniversite veya ülke tercihimi beyan ettim" ifadesini seçmeniz gerekiyor.

- Başvuru Portalında yukarıda belirtilenden sehven farklı tercih yapan adayların, diğer tüm adaylar gibi, KTÜ Erasmus E-Belge Sistemi Kayıt Formundaki üniversite veya ülke tercihleri dikkate alınacaktır.

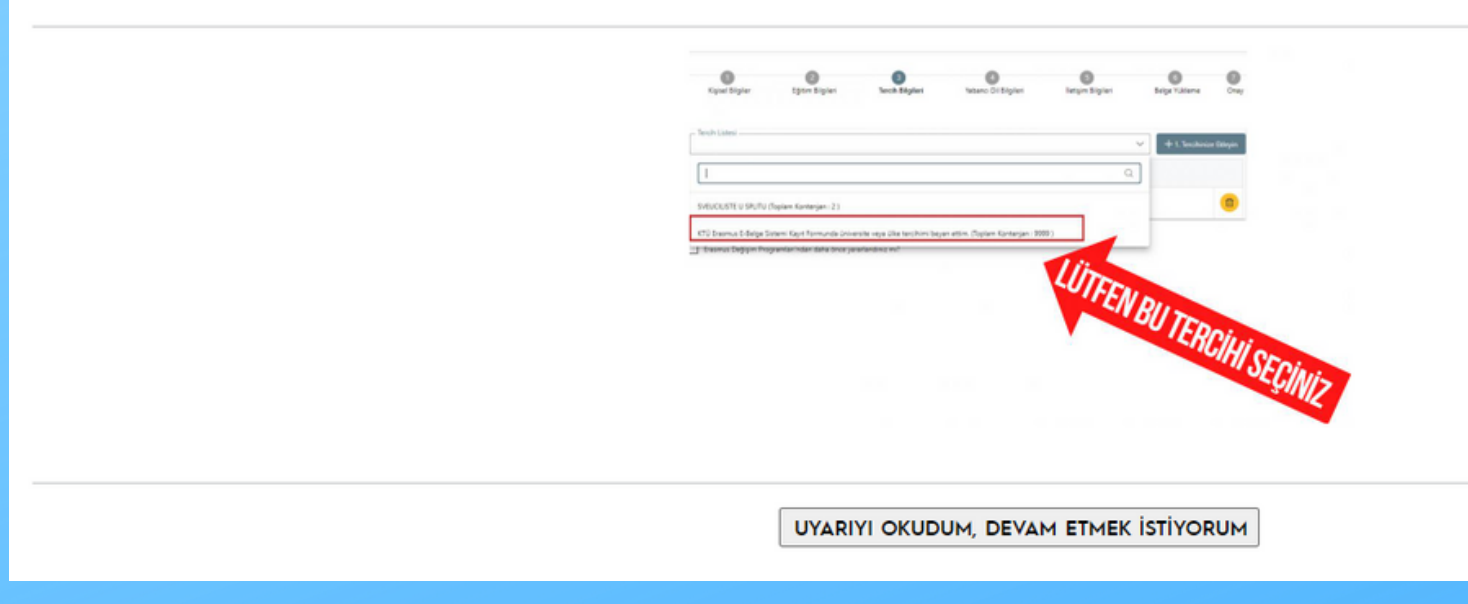

### Tercihlerle ilgili uyarıyı okuduktan sonra 'UYARIYI **OKUDUM, DEVAM ETMEK İSTİYORUM' butonuna** tıklayarak ilerleyiniz.

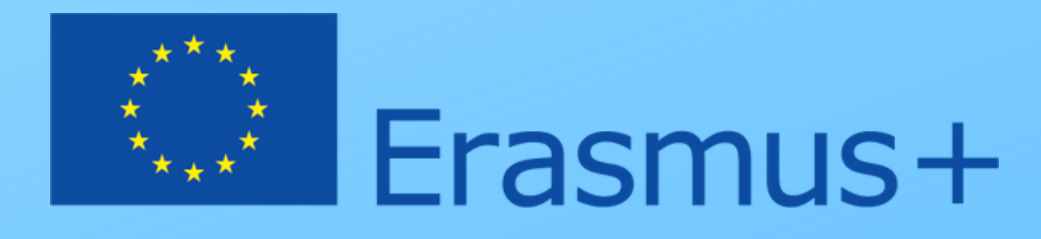

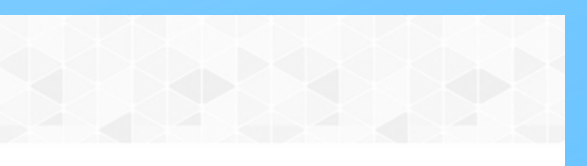

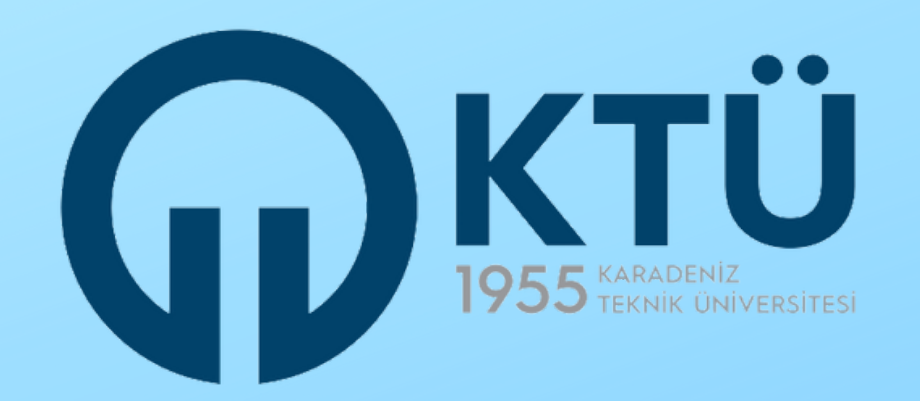

AKTIF ERASMUS+ E-BELGE KAYIT FORMLARI

Konsorsiyum Genel | Deneme Lütfen Başvuru Yapmayınız

Açılan sayfada aktif olan e-belge kayıt formları listelenecektir. Başvurmak istediğiniz faaliyet için açılmış kayıt formuna tıklayarak ilerleyiniz.

 $\mathcal{S}_{\mu d}$ 

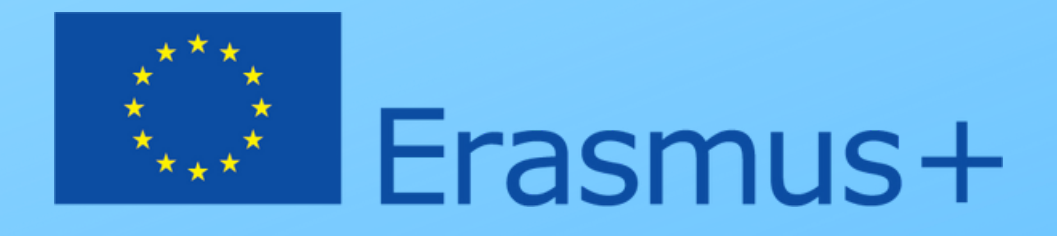

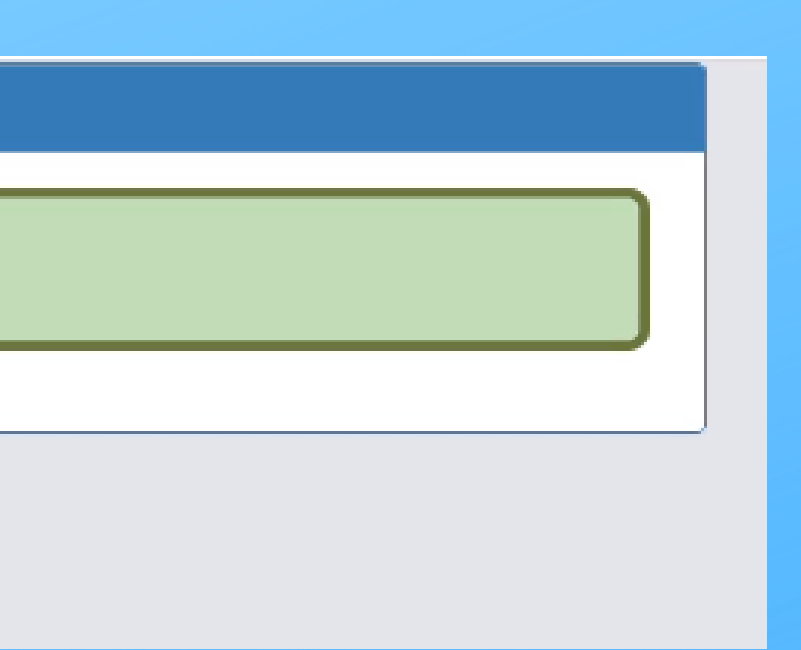

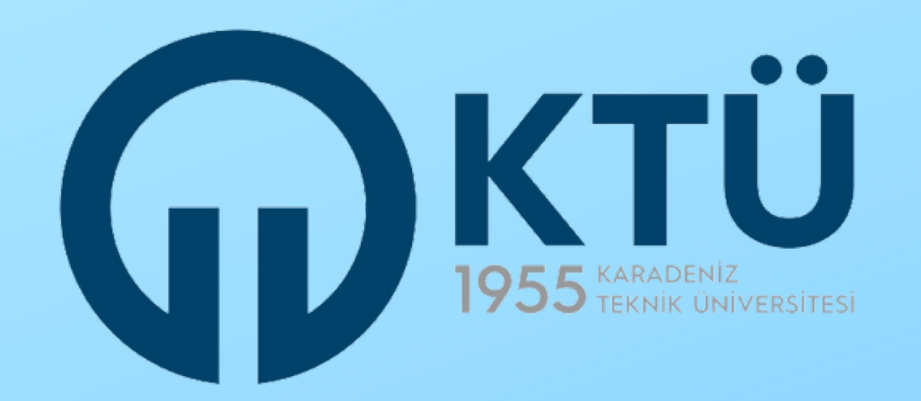

25) Ön verleştirme ile seçilen personelin programdan kesin olarak faydalanabilmesi için KTÜ Rektörlüğü tarafından resmi görevlendirme yazısı alması gerekmektedir. Rektörlük Görevlendirme yazısı almadan personelin yurt dışına çıkması ve faaliyetini gerçeklemtirmesi mümkün değildir.

26) Kabul mektubu alan personelin yurt dışına çıkmadan en az 1 ay önce görevlendirme işlemlerini başlatması gerekmektedir. Bu şekilde görevlendirme yazısının zamanında yetişmemesinden kaynaklanan mağduriyetlerin önüne geçilebilecektir.

27) Kabul mektubu alan ve görevlendirme yazısı çıkan personelin en kısa zamanda uçak biletlerini satın alması önerilmektedir. Seyahat giderleri, mesafe hesaplayıcı(distance calculator) tarafından km bazlı ve standart olarak hesaplandığı için erkenden daha ucuz bilet alınması personel için maddi anlamda avantajlı olacaktir.

28) Bu sözleşmede yazılı olan kurallar ve uygulamalar hem Erasmus+ KA103/131 Personel Hareketliliği hem de Erasmus+ Konsorsiyum Personel Hareketliliği programları için geçerlidir.

29) Bu sözlesmede ver almayan durumlar icin KTÜ Erasmus+ KA1 ve Konsorsiyum Program Yönergeleri ile her vil Ulusal Ajans tarafından yayımlanan Yükseköğretim Kurumları İçin El Kitabı esas alınır.

30) Değişim Programları Koordinatörlüğü bu elektronik sözleşmede öngörülemeyen durumlar için fırsat eşitliği ve adalet kriterlerini dikkate alarak karar verme ve uygulama yapma hakkini sakli tutar.

Okudum, onayladım ve kabul ediyorum

### Karşınıza çıkan elektronik sözleşmeyi onaylayarak devam ediniz.

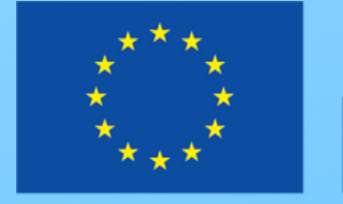

# Erasmus+

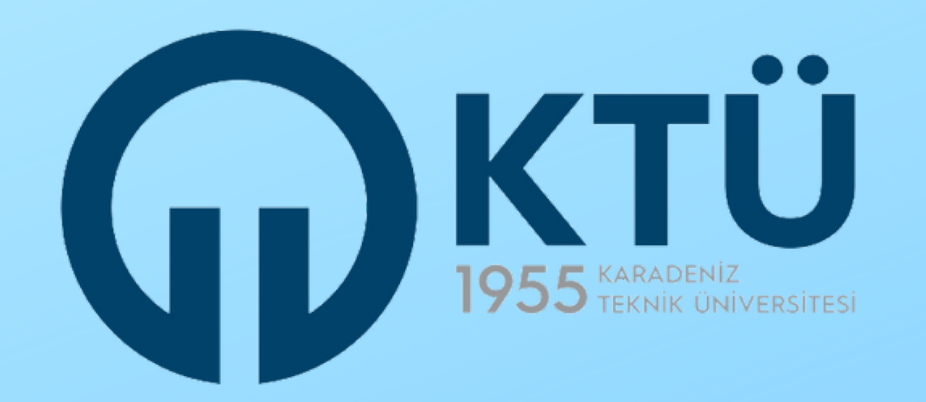

| Ofis Telefon Numarası (İç Hatlar<br>Girilebilir)                 |          |
|------------------------------------------------------------------|----------|
| Herhangi Bir Dil Sertifikanız Var<br>mı?                         | Evet 🗸   |
| Sertifikanın Alındığı Dil                                        |          |
| Sertifikanın Alındığı Sınav Türü<br>(KPDS, ÜDS, TOEFL, YDS gibi) |          |
| Sertifikanın Tarihi                                              |          |
| Girilmiş Olunan Sertifika<br>Sınavından Alınan Not               |          |
| Başka Nedenlerle Daha Önce<br>Yurtdışına Çıktınız mı?            |          |
| Gitmek İstediğiniz Ülke                                          |          |
|                                                                  | DEVAM ET |
|                                                                  | Deneme   |

### İstenen bilgilerle formu doldurup 'DEVAM ET' butonuna tıklayınız.

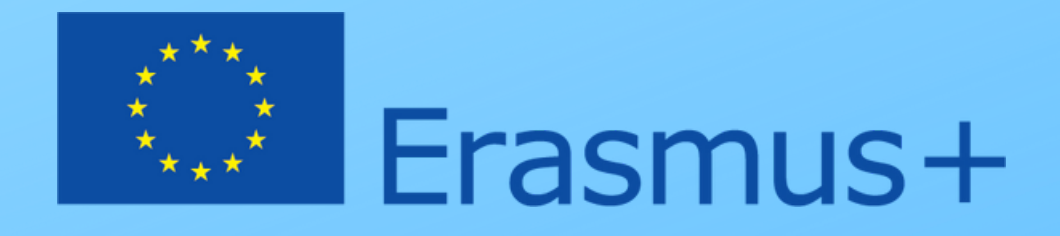

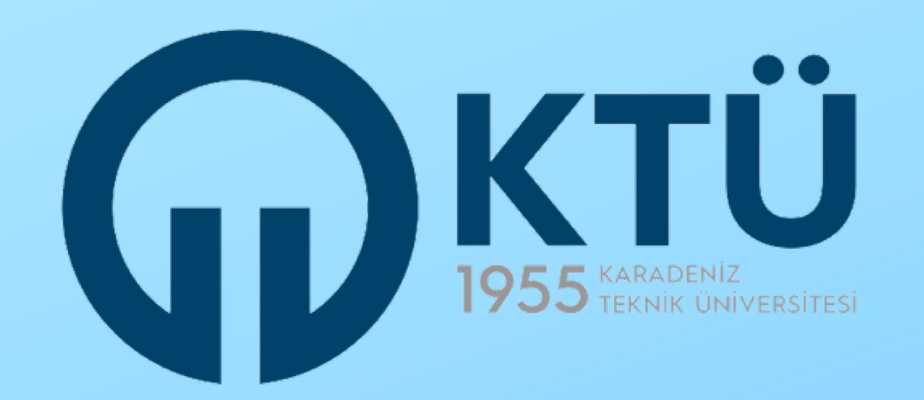

| TC Kimlik No         |          |
|----------------------|----------|
| Ad Soyad             |          |
| Ünvan                |          |
| Fakülte veya Bölüm   |          |
| Bölüm veya Birim     |          |
| Gitmək İstədiği Ülkə |          |
|                      |          |
|                      | DEVAM ET |
|                      |          |

### Açılan kontrol ekranında bilgileri kontrol edip 'DEVAM ET' butonuna tıklayınız.

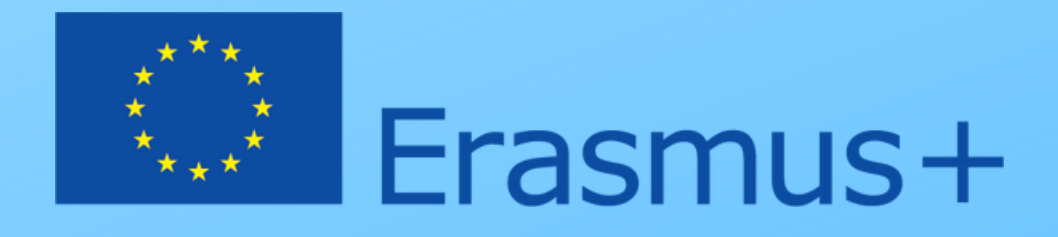

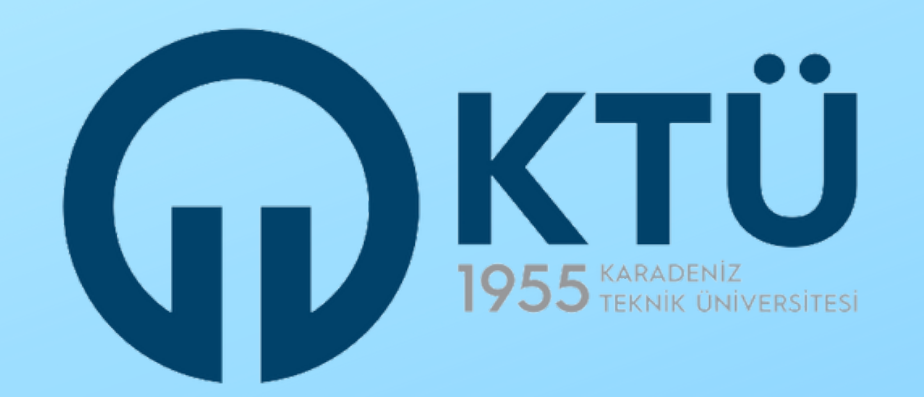

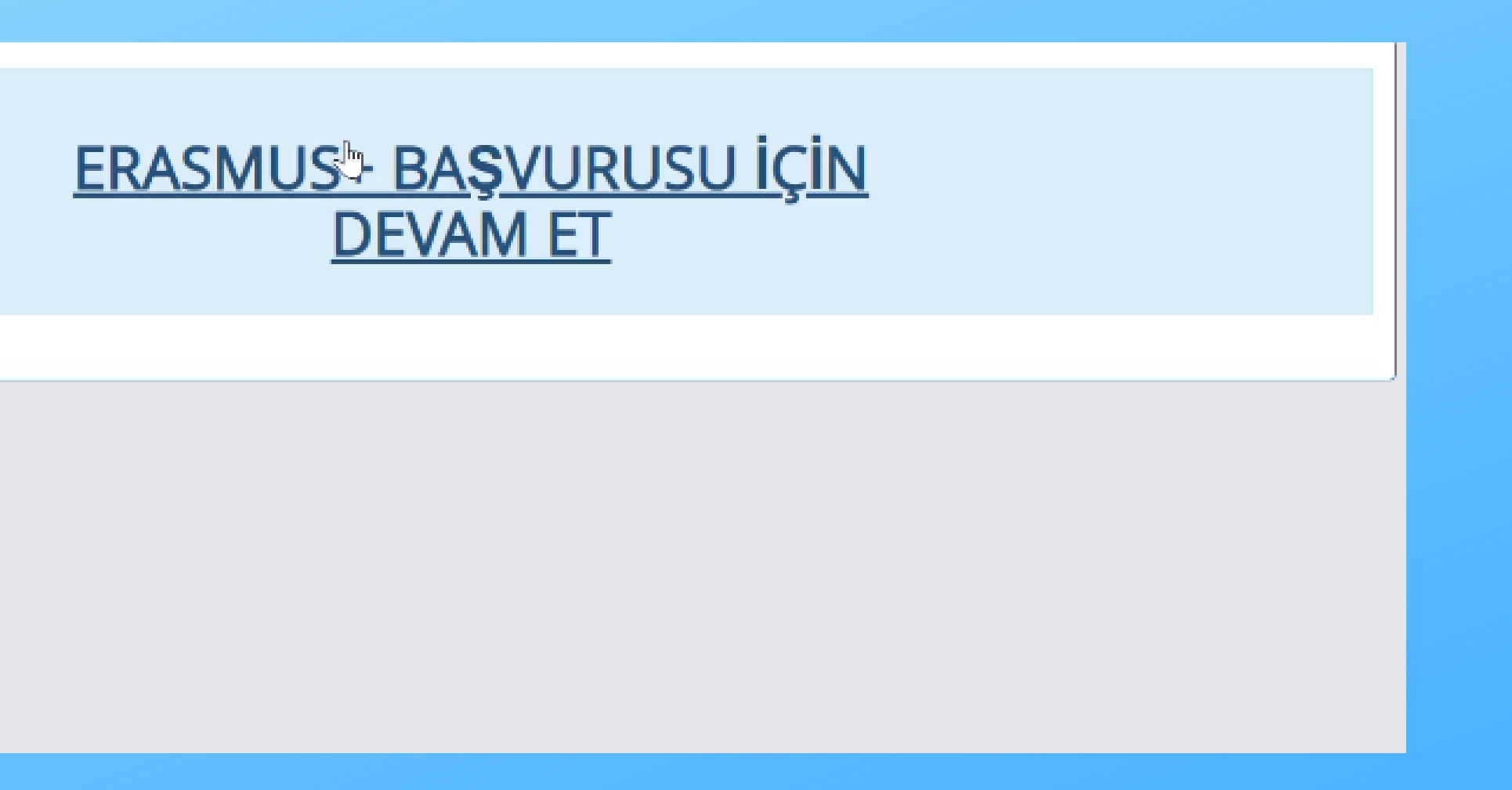

### Karşınıza çıkan 'ERASMUS+ BAŞVURUSU İÇİN DEVAM ET' butonuna tıklayınız.

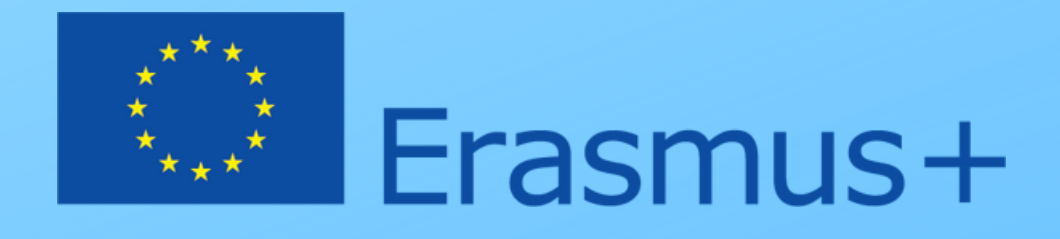

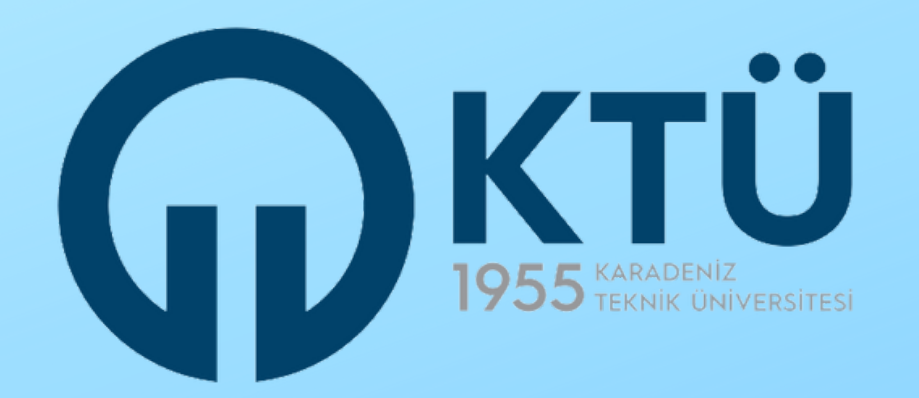

### erasmus başvuru portalına nasıl giriş yapılır

Henüz işleminiz bitmedi!

Lütfen aşağıda açıklandığı şekilde Erasmus Başvuru Portalı'na giriş yapınız ve başvurunuzu tamamlayınız.

ERASMUS BAŞVURU PORTALINA GİRİŞ YAP

### ERASMUS BAŞVURU PORTALINA NASIL GİRİŞ YAPILIR?

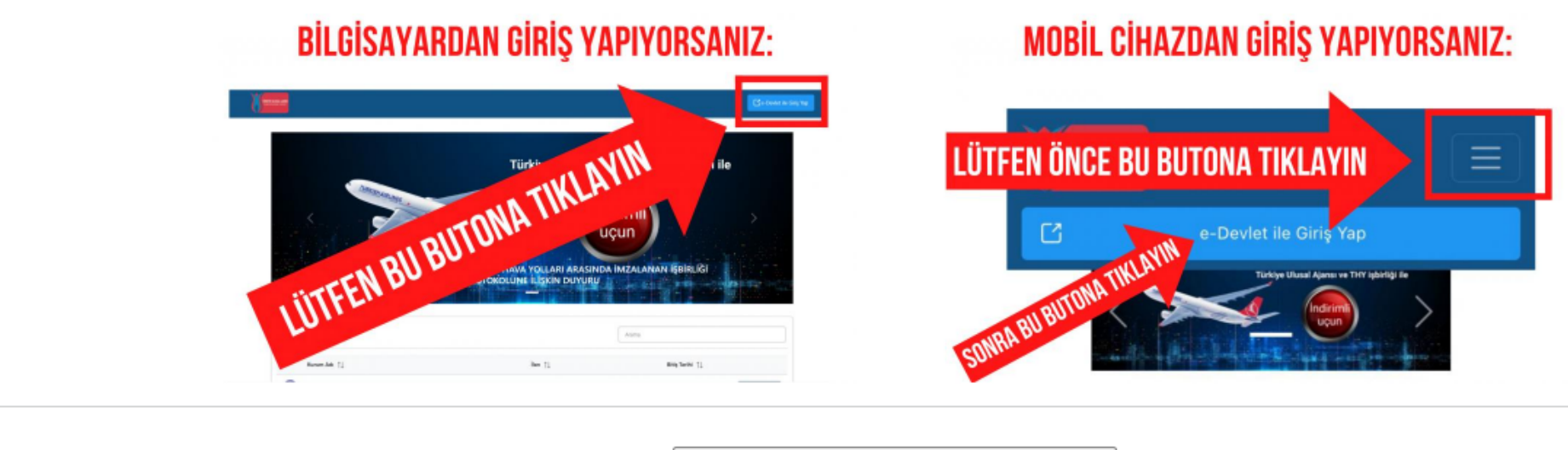

### Uyarıları inceledikten **BAŞVURU** sonra **'ERASMUS PORTALINA GİRİŞ YAP' butonuna tıklayınız.**

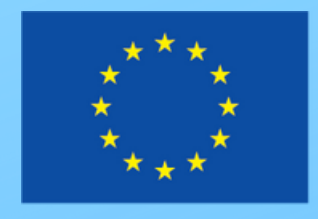

Erasmus+

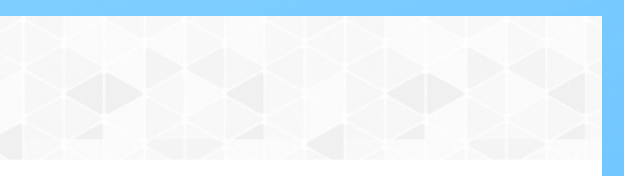

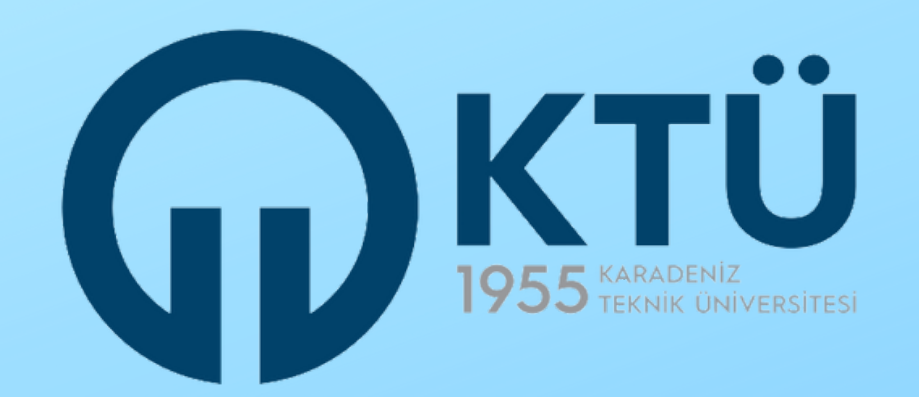

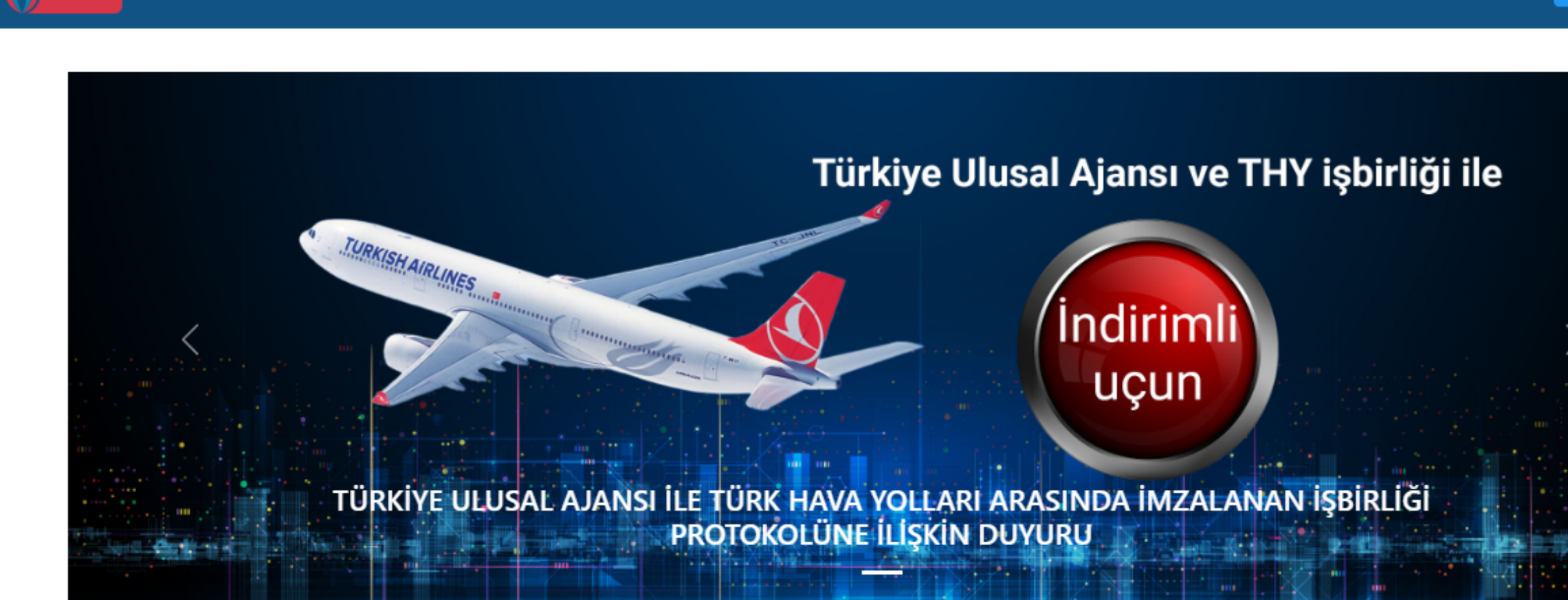

Portal'a eriştiğinizde yukarıdaki giriş ekranı ile karşılaşacaksınız. Bu ekranın sağ üst kısmında yer alan 'e-Devlet ile Giriş Yap' butonuna tıklayınız.

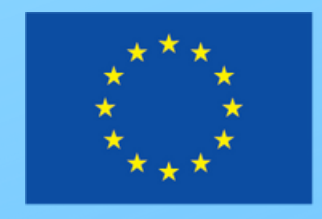

# Erasmus+

🔁 e-Devlet ile Giriş Yap

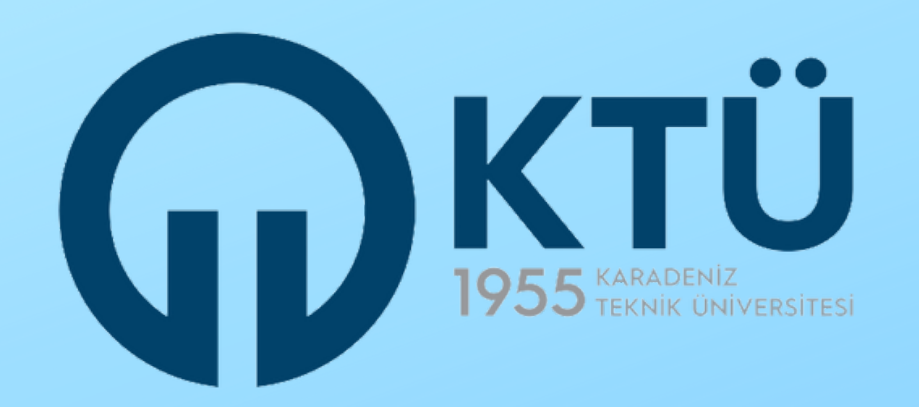

| rış Yapılacak Adres<br>riş Yapılacak Uygulama                                 | https://turna.ua.gov.<br>TURNA                 | tr/turna/_pServlet?kom   | ut=edkA                                                            |                            |
|-------------------------------------------------------------------------------|------------------------------------------------|--------------------------|--------------------------------------------------------------------|----------------------------|
| 🖻 e-Devlet Şifresi                                                            | 📑 Mobil İmza                                   | 🦧 e-İmza                 | 🖽 T.C. Kimlik Kartı                                                | 📻 İnternet Bankacılığı     |
| T.C. Kimlik Numaranızı ve e-<br>R e-Devlet Şifresi Nedir,<br>* T.C. Kimlik No | Devlet Şifrenizi kullanarak k<br>Nasıl Alınır? | imliğiniz doğrulandıktan | sonra işleminize kaldığınız yerden de                              | evam edebilirsiniz.        |
| • e-Devlet Şifresi                                                            | * e-Devlet 😱 şifr<br>yapabilirsiniz.           | enizi unutmanız durumur  | Sanal Klavye 🔒 Şifremi<br>nda doğruladığınız cep telefonunuzdan ye | i Unuttum<br>mileme işlemi |
|                                                                               |                                                |                          |                                                                    |                            |
|                                                                               |                                                | < iptal Et               | Giriş Yap >                                                        |                            |

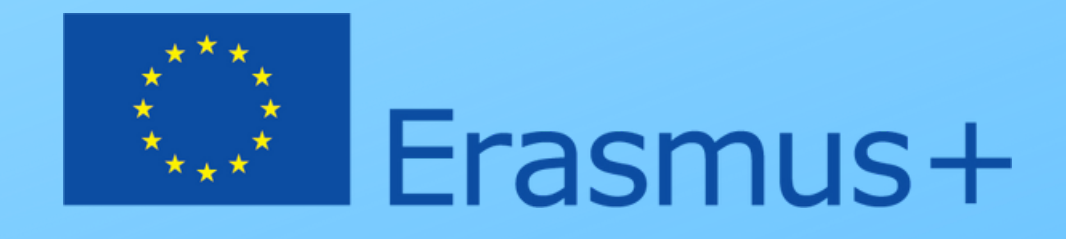

çılan giriş ekranında T.C. Kimlik umaranızı ve e-Devlet şifrenizi ilgili anlara yazdıktan sonra 'Giriş Yap' utonuna tıklayınız.

Cabancı uyruklu öğrenci ve personelimizC. Kimlik No alanına yabancı uyruklumlik numaralarını yazarak girişapacaktır.

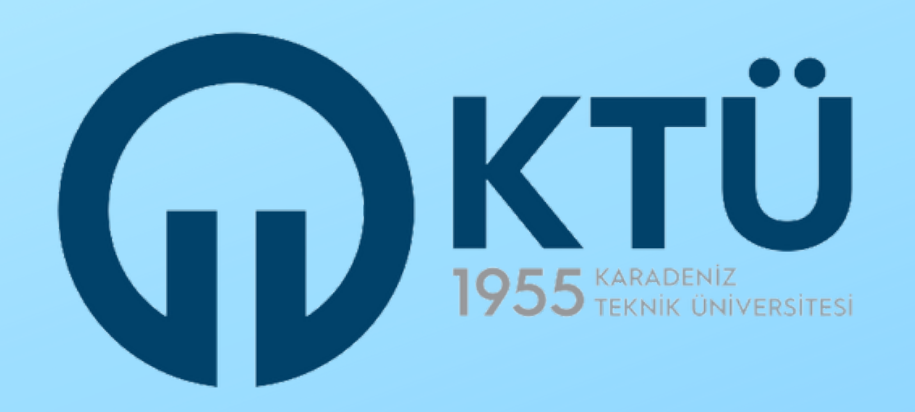

| riş Yapılacak Uygulama<br>riş Yapılacak Adres | TURNA<br>https://turna.ua.gov.tr/turna/_pServlet?komut=edkAuth                                                                                                   | ye.gov.tr    |
|-----------------------------------------------|----------------------------------------------------------------------------------------------------|--------------|
| Giriş yapmak istediğ<br>istemediğiniz bir bil | ğiniz uygulama bazı kişisel bilgilerinize erişim hakkı istemektedir. Lütfen aşağıdaki listeyi kontrol ederek, paylaşmak<br>giniz var ise işleme devam etmeyiniz. |              |
| 1- Kimlik Doğrulaması                         | Kimlik Doğrulaması                                                                                                    |              |
| 2- Ad Soyad Bilgisi                           | Kimlik Numarası, Ad, Soyad bilgileriniz.                                                                                                    |              |
| 3- Temel Bilgiler                             | Anne Adı, Baba Adı, Cinsiyet, Doğum Tarihi, Medeni Hal gibi temel<br>bilgileriniz.                                                                               |              |
| 4- İletişim Bilgileri                         | Sistemde kayıtlı olan doğrulanmış e-Posta adresiniz ve telefon<br>numaranız.                                                                                     |              |
|                                               | iptal Onayla >                                                                                                    |              |
| 2022, Ankara - Tüm Hakları Sa                 | aklıdır Gizlilik ve Güvenlik Hızlı Ço                                                                                                    | özüm Merkezi |

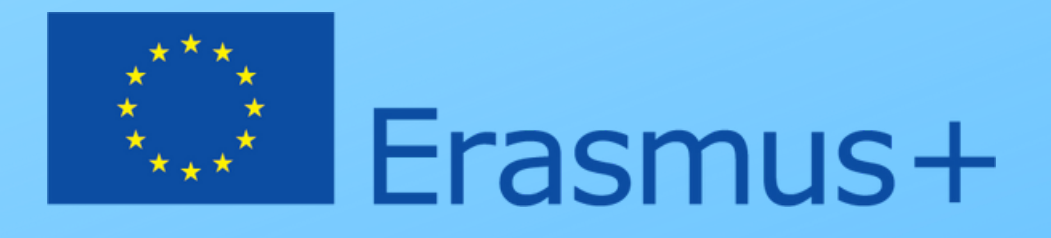

### Açılan ekranda 'Onayla' butonuna tıklayarak devam ediniz.

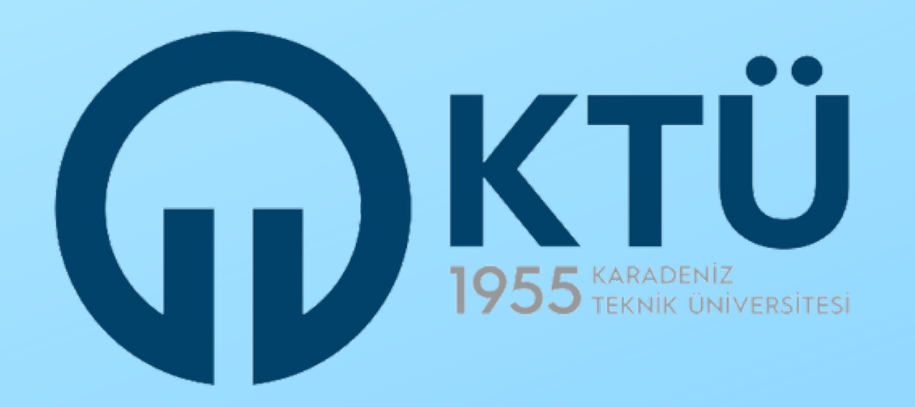

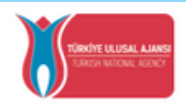

DISİSLERİ BAKANLIĞI AVRUPA BÍRLÍĞÍ BASKANLIĞI TÜRKİYE ULUSAL AJANSI

T.C. Dışişleri Bakanlığı, Avrupa Birliği Başkanlığı, Avrupa Birliği Eğitim ve Gençlik Programları Merkezi Başkanlığı, misyonu gereğince başta Avrupa Birliği olmak üzere diğer ülkeler ve uluslararası kuruluşlarla, eğitim ve gençlik alanında finansal destek, öğrenme ve hareketilik fırsatları sağlayan programların yürütülmesi ve yenilerinin hayata geçirilmesi faaliyetlerini yerine getirmek için çalışır. Başkanlık faaliyetlerinden faydalanan yararlanıcıların kişisel verilerini toplar ve "bilmesi gereken" prensibine bağlı olarak kişisel ve özel nitelikli kişisel verileri işler. Verilerin işlenmesinde 6698 sayılı Kişisel Verilerin Korunması Kanununun 4 üncü maddesinde belirtilen ilkeler ve 12 nci maddesi gereği bu verilerin korunmasına yönelik alınması gereken tedbirler göz önünde bulundurularak işlem yapılır. Kayıt ortamları; elektronik veriler için bilişim sistemi sunucuları, uygulamaları, kurumsal bilgisayarlar ve depolama ortamları olup basılı dokümanlar için ise ofis ve arsivlerdir.

Başkanlık, yararlanıcıların projeler gereği toplanan kimlik bilgilerini, iletişim bilgilerini, proje bilgilerini, Kurum ağı kullanılarak gerçekleştirilen internet erişim bilgilerini, kampüs giriş-çıkış bilgilerini, kamera ve fotoğraf görüntülerini, Kanun'un 5 inci ve 6 ncı maddelerinde belirtilen kişisel veri işleme şartları kapsamında toplayabilmektedir. Kişisel ve özel nitelikli kişisel veriler, Başkanlık ile ilişki devam ettiği müddetce doğrudan va da dolavlı vöntemlerle:

- İdari ve adli makamlardan gelen bilgi taleplerinin cevaplandırılması, hukuki süreçler ve mevzuata uyum sağlanması amacıyla,
- Başkanlık yerleşkesi içerisinde ziyaretçilerin, can ve mal güvenliğinin sağlanması veya bu maddede belirtilenlere ilişkin kurallara uyum sağlanması da dâhil olmak üzere yasal yükümlülüklerin, yargı organlarının veya yetkili idari kuruluşların gereklilik ve taleplerinin yerine getirilmesi amacıyla,
- Ziyaretçi sağlık hizmetlerinin ve iş sağlığı ve güvenliği yükümlülüklerinin yürütülmesi amacıyla, Başkanlığın sunmuş olduğu hizmetlerin kullanılması amacıyla,
- Programların ülkemizde daha etkin ve verimli hale getirilebilmesi için yapılan istatistiki çalışmalarda ve etki analizi araştırmalarında kullanılması amacıyla,
- Program uygulamalarının değerlendirildiği, süreçler ve sonuçlarının analiz edildiği araştırma ve raporlamalarda kullanılması amacıyla,
- Başkanlığın sunmuş olduğu hizmetlerin kullanılması amacıyla,

### islenebilmektedir

Yukarıda izah edilen esaslar çerçevesinde, kişisel ve özel nitelikli kişisel verilerimin, belirtilen amaçlara bağlı kalmak kaydıyla, kanunun belirtiği yöntem ve amaçlara uygun şekilde toplanabileceğini ve işlenebileceğini, kanunen yetkili kamu kurum ve kuruluşlarına, Kişisel Verileri Koruma Kurumu'na, Kolluk Kuvvetleri'ne, Bilgi Teknolojileri ve İletişim Kurumu'na, dava süreçlerinin takibi için ilgili danışmanlık firmalarına, avukatlara, ilgili yargı merciilerine aktarılabileceğini ve bu hususta açık rızam olduğunu kabul ve beyan ederim.

Bununla birlikte, KVK Kanunu'nun 11.maddesi ve ilgili mevzuat uyarınca; Başkanlığa başvurarak kendimle ilgili; kişisel veri işlenip işlenmediğini öğrenme, kişisel verilerim işlenmişse buna ilişkin bilgi talep etme, kişisel verilerimin işlenme amacını ve bunların amacına uygun kullanılmadığını öğrenme, yurt içinde veya yurt dışında kişisel verilerimin aktarıldığı üçüncü kişileri bilme, kişisel verilerimin eksik veya yanlış işlenmiş olması hâlinde bunların düzeltilmesini isteme, işbu verilerin işlenmesini gerektiren sebeplerin ortadan kalkması hâlinde kişisel verilerimin silinmesini veya yok edilmesini isteme, düzeltme ve silinme talepleri üzerine yapılan işlemlerin, kişisel verilerin aktarıldığı üçüncü kişilere bildirilmesini isteme işlenen verilerimin münhasıran otomatik sistemler vasitasıyla analiz edilmesi suretiyle kendi aleyhime bir sonucun ortaya çıkmasına itiraz etme, kişisel verilerimin kanuna aykırı olarak işlenmesi sebebiyle zarara uğramam hâlinde zararın giderilmesini talep etme ve bu hakları Başkanlığınız Veri Sorumlusu İrtibat Kişisi'ne iletmek üzere Başkanlığa yazılı şekilde başvurarak talep etme haklarına sahip olduğum konusunda bilgilendirildiğimi beyan ederim.

Ayrıca, işbu Sözleşme kapsamında paylaşılmış kişisel verilerimin doğru ve güncel olduğunu; bu bilgilerde değişiklik olması halinde değişiklikleri Başkanlığa bildireceğimi kabul ve beyan ederim.

Özel nitelikli kişisel verilerim (uyruk, ceza mahkûmiyeti ve güvenlik tedbirleri bilgisi, kan grubu, sağlık verileri, din, mezhep ve felsefi inanç, biyometrik ve genetik veriler, dernek, vakıf ve sendika üyeliği, siyasi düşünce vb.) de dâhil olmak üzere ilgili kişisel verilerimin işlenmesine, ilgili süreç kapsamında işlenme amacı ile sınırlı olmak üzere kullanılmasına ve paylaşılmasına, gereken süre zarfında saklanmasına açık rızam olduğunu beyan ederek bu hususta tarafıma gerekli aydınlatmanın yapıldığını, Avrupa Birliği Eğitim ve Gençlik Programları Merkezi Başkanlığı Kişisel Verilerin Korunması ve İşlenmesi hakkında Aydınlatma Beyanını ve iş bu Açık Rıza Metni'ni okuduğumu ve anladığımı;

Veri Sorumlusu: Avrupa Birliği Eğitim ve Gençlik Programları Merkezi Başkanlığı

|       | Kabul Etmiyorum           | Kabul Ediyorum                |  |
|-------|---------------------------|-------------------------------|--|
|       | <b>6</b> 60               | nder                          |  |
| ma Di | rliði Föjtim va Ganalik P | rogramları Markari Baskanlığı |  |

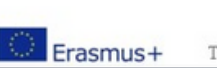

Ehlibeyt Mah. Mevlana Bulvan No: 181, 06520 Çankaya / Ankara T +90 312 409 60 00 | bilgi@ua.gov.tr | KEP: ulusal.ajans@hs01.kep.tr

www.ua.gov.tr

### Kişisel Verilerin Korunması ile ilgili bilgilendirme sayfası açılacaktır.

### 'Kabul Ediyorum' seçeneğini işaretleyiniz ve 'Gönder' butonuna tıklayınız.

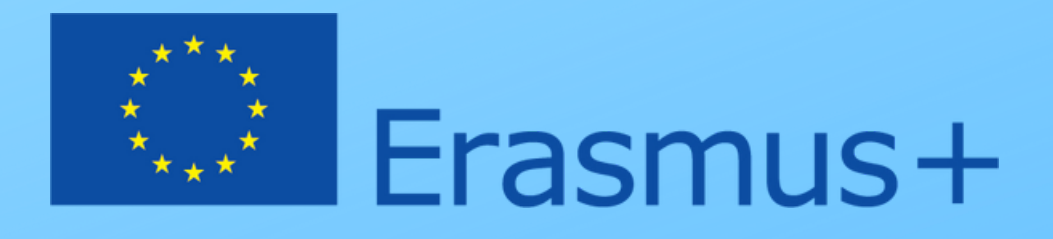

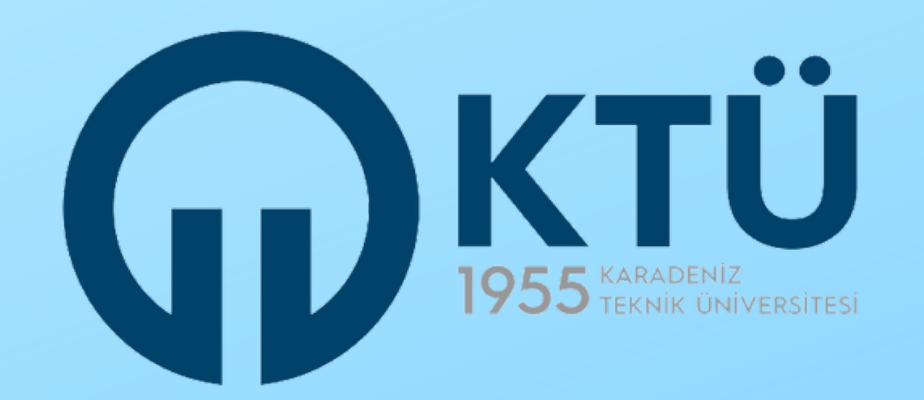

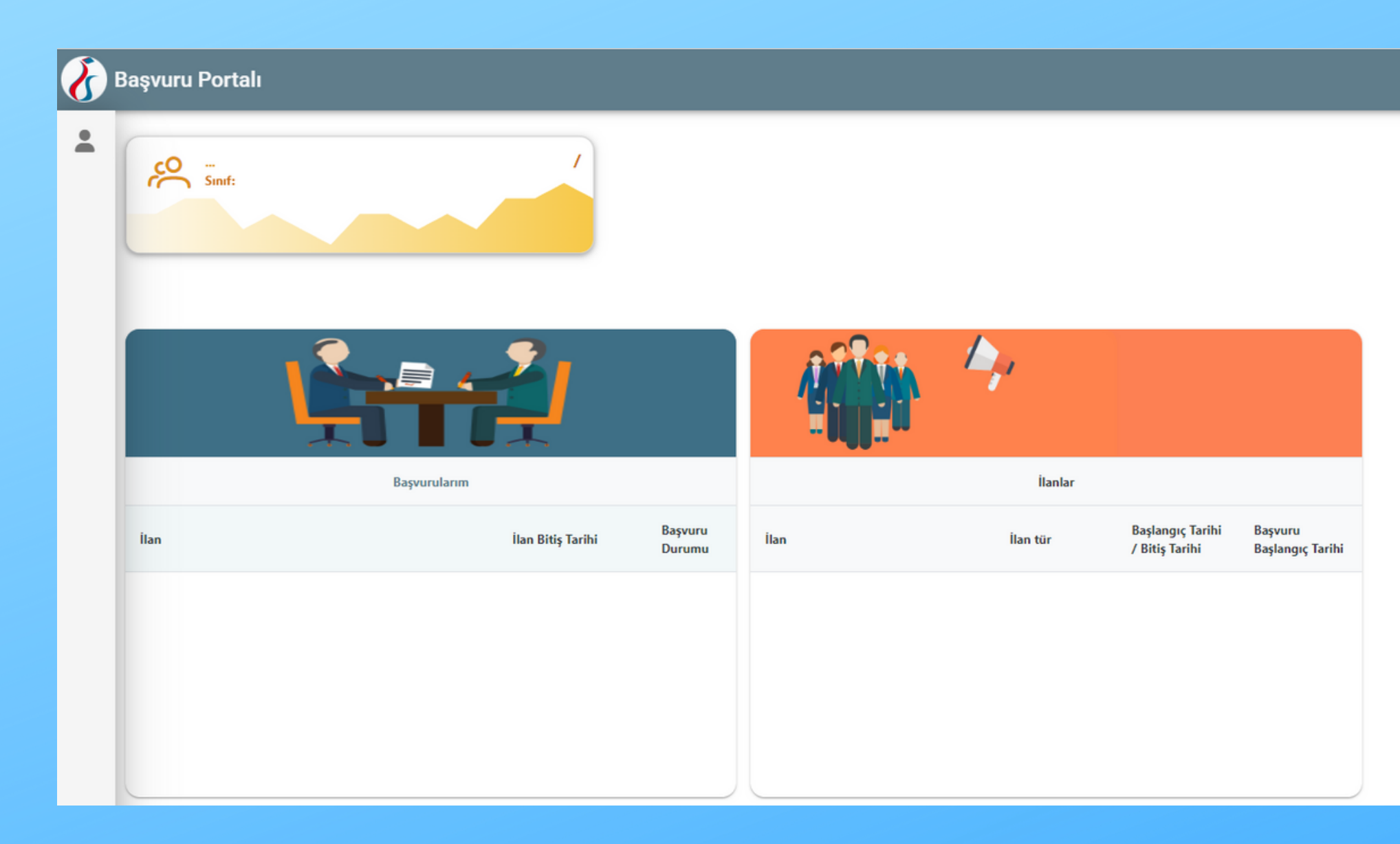

### Buraya kadarki adımları izleyerek bireysel sayfanıza ulaşmış oldunuz.

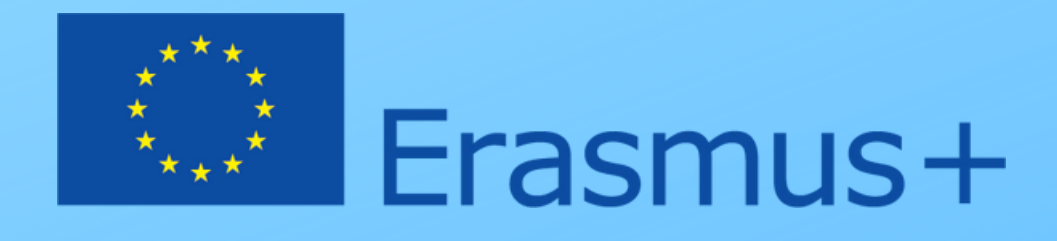

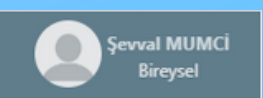

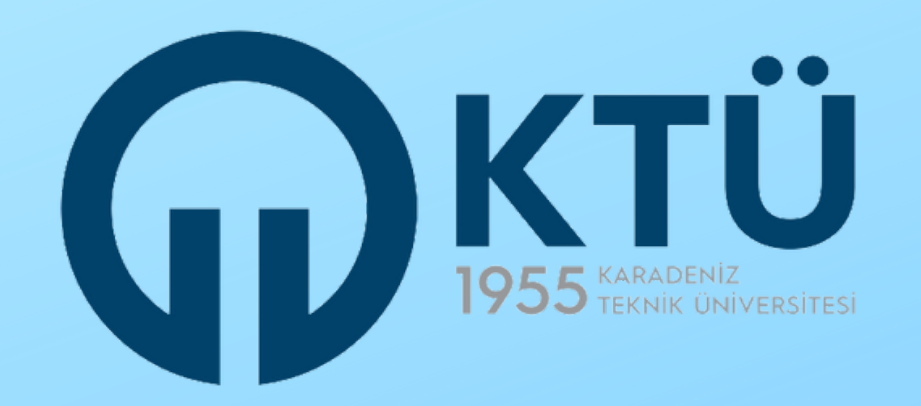

| ₿к | urumsal 🙆 Bireysel                        |
|----|-------------------------------------------|
|    | (urum                                     |
|    | KARADENIZ TEKNIK ÜNIVERSITESI             |
| _  | Proje Sektörü                             |
|    | · · ·                                     |
|    |                                           |
|    | Giriş                                     |
|    |                                           |
| )  | THY PROMOCODE KULLANIM KOŞULLARI, BAŞVURU |
|    | ADIMLARI VE KILAVUZLAR                    |

Aynı zamanda kamu görevlisi olması nedeniyle kurumsal hesabı olan adaylar olabilir. Bu adaylar da yan taraftaki ekranla karşılaştıklarında 'Bireysel' seçeneğine tıklayarak giriş yapmalıdırlar.

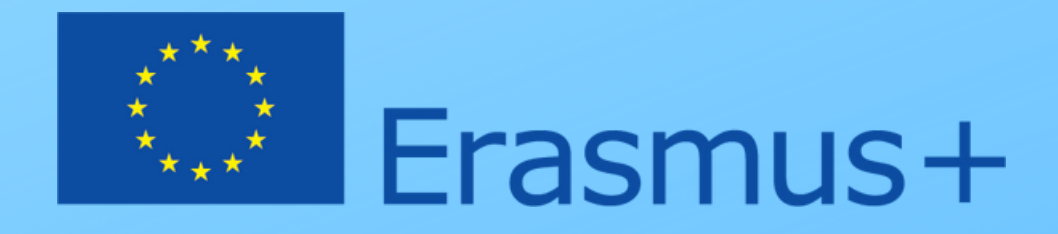

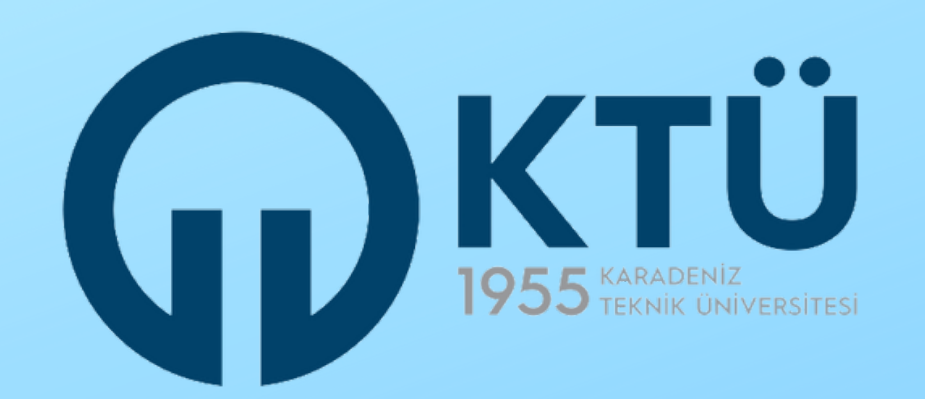

### Başvuru Portalı $\equiv$ **Bireysel** 3.88 / 4.00 3 Profil Ê Basvurularım THY Indirim Kodu Başvurularım Başvuru İlan İlan Bitiş Tarihi İlan Durumu 2022/2023 Akademik Yılı Bahar/Yaz ... 23.11.2022 05:30 lptal

### **ERASMUS BAŞVURU PORTALI**

Bireysel sayfanızın sol üst köşesindeki simgeyi tıkladığınızda bir menü açılacaktır. Açılan bu menüde 'Başvurularım' seçeneğine tıklayınız.

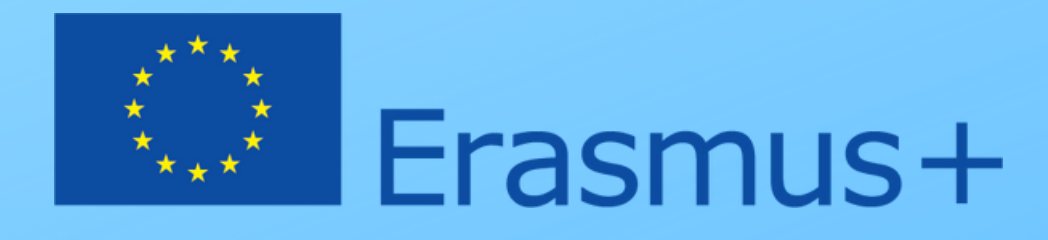

| ţ. |          |                                       |                                |
|----|----------|---------------------------------------|--------------------------------|
|    | İlanlar  |                                       |                                |
|    | İlan tür | Başlangıç<br>Tarihi / Bitiş<br>Tarihi | Başvuru<br>Başlangıç<br>Tarihi |
|    |          | /                                     | 0001-01-<br>01T00:00:00        |

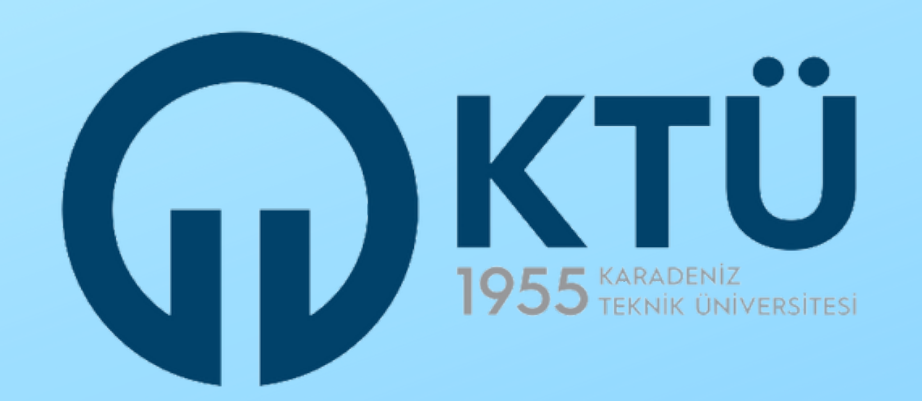

| ${\bf \delta}$ | Başvuru Portalı Test |                            |                    |                   |
|----------------|----------------------|----------------------------|--------------------|-------------------|
| -              | Bireysel 📃           | İlan Adı                   | Son Başvuru Tarihi | Durum/Sonuc       |
|                | Profil Basvurularım  | Deneme                     | 15.12.2022 23:59   | Güncelle İptal Et |
|                | THY İndirim Kodu     | deneme staj                | 15.11.2022 23:59   | / Görüntüle       |
|                |                      | deneme staj deneme başvuru | 15.11.2022 23:59   | / Görüntüle       |

'Başvurularım' seçeneğine tıkladığınızda karşınıza ilanların listesi çıkacaktır. Başvurmak istediğiniz ilana ait 'Başvur' butonuna tıklayarak başvuru aşamasına devam ediniz.

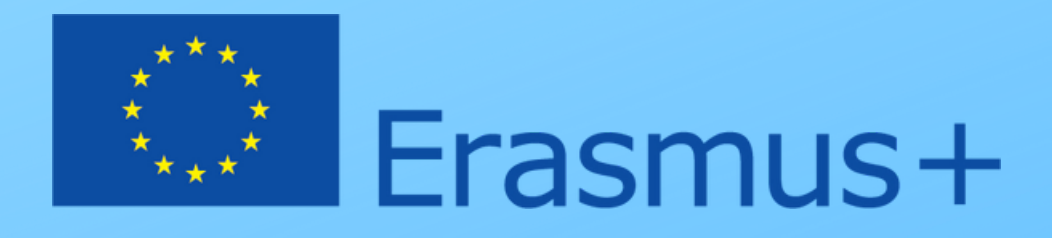

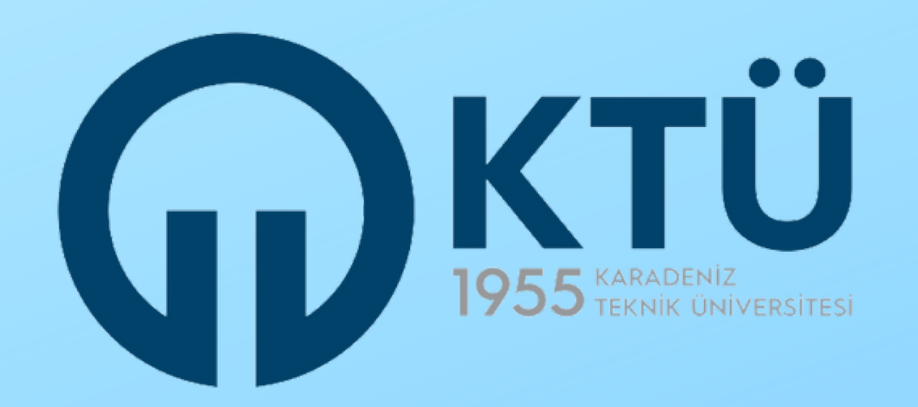

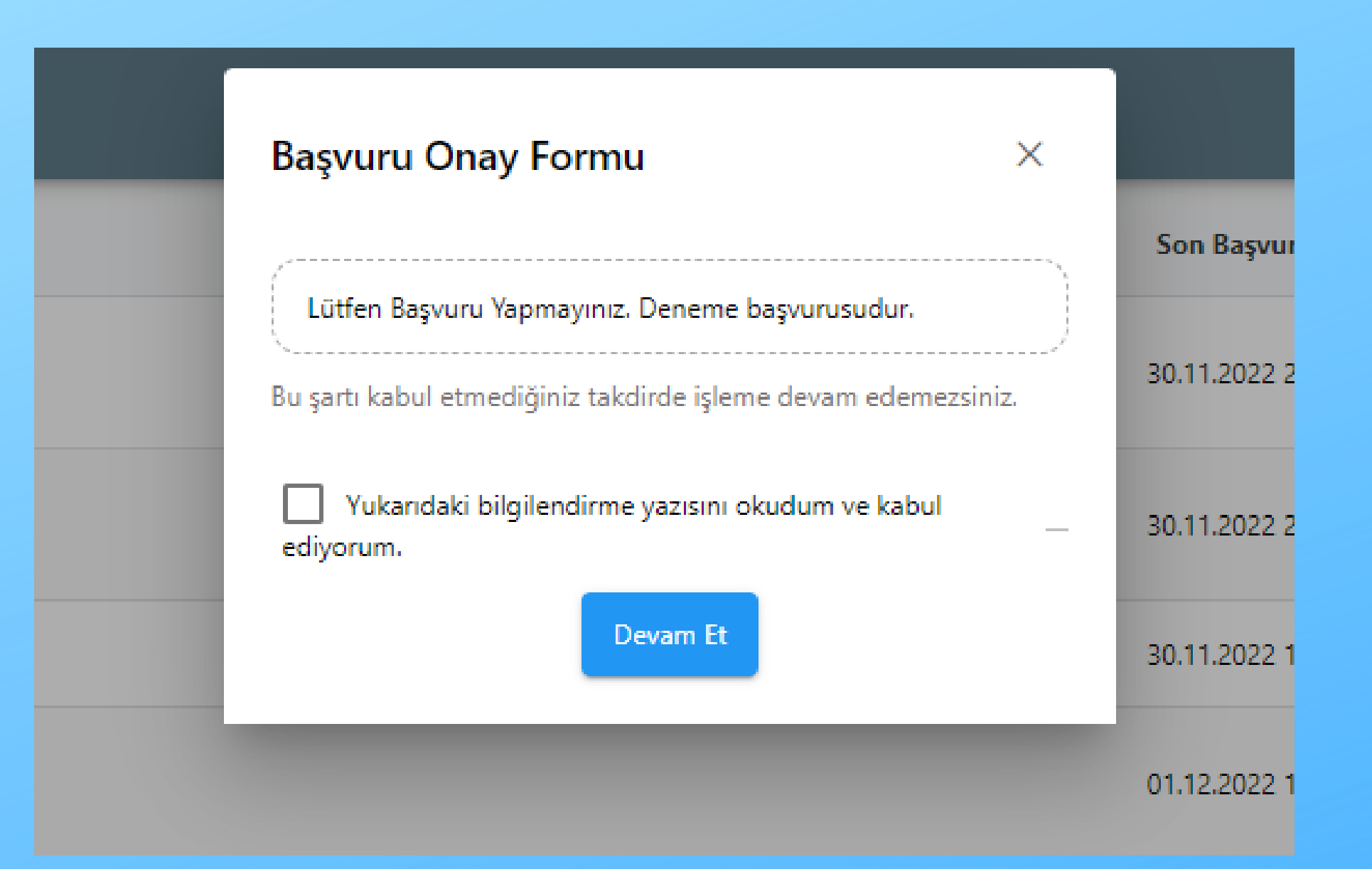

'Ekranda tıklayınız.

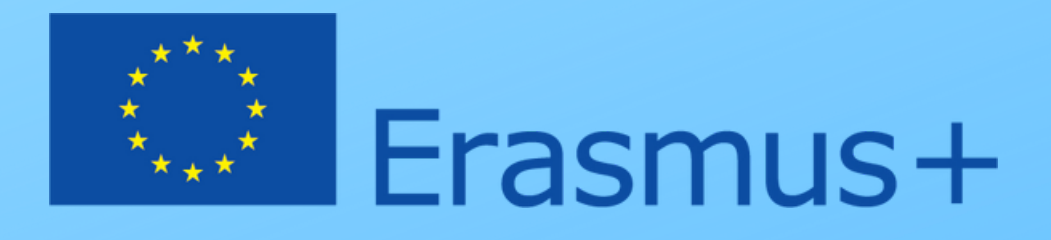

### açılan Başvuru Onay Formu kısmının altındaki kutucuğu işaretleyip 'Devam Et' butonuna

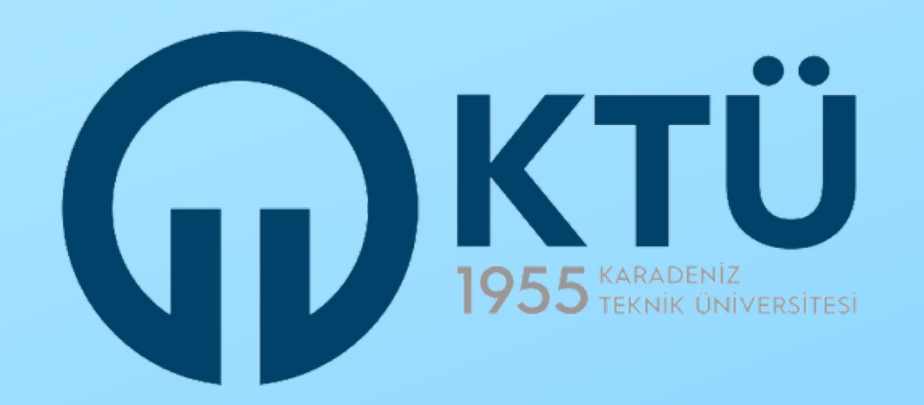

| 1<br>Kişisel Bilgiler        | 2<br>Personel / Akedem     | isyen Bilgileri     | 3<br>Tercih Bilgileri | 4<br>İletişim Bilgileri | 5<br>Belge Yükleme | 6<br>Onay |       |
|------------------------------|----------------------------|---------------------|-----------------------|-------------------------|--------------------|-----------|-------|
|                              |                            | Ad *                |                       |                         |                    |           |       |
|                              |                            |                     |                       |                         |                    |           |       |
|                              |                            | — Doğum Tarihi * —— |                       |                         |                    |           | Kişis |
|                              |                            | Cinsiyet *          |                       |                         |                    |           | net   |
|                              |                            | Erkek               |                       |                         |                    |           | fotog |
| Herhangi bir engeliniz var n | nı?                        |                     |                       |                         |                    |           |       |
| Sehit/Gazi yakını mısınız?   |                            |                     |                       |                         |                    |           |       |
| Devletin koruma, bakım vey   | va barınma altında mısınız | ?                   |                       |                         |                    |           |       |
|                              |                            |                     |                       |                         |                    | ileri >   |       |

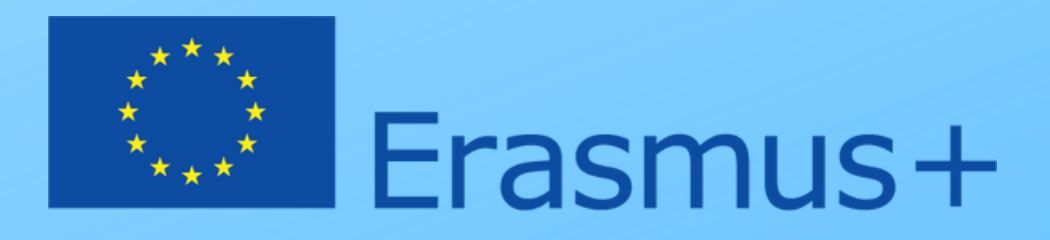

# el Bilgiler aşamasında yüzünüzün bir şekilde göründüğü bir rafınızı yükleyiniz.

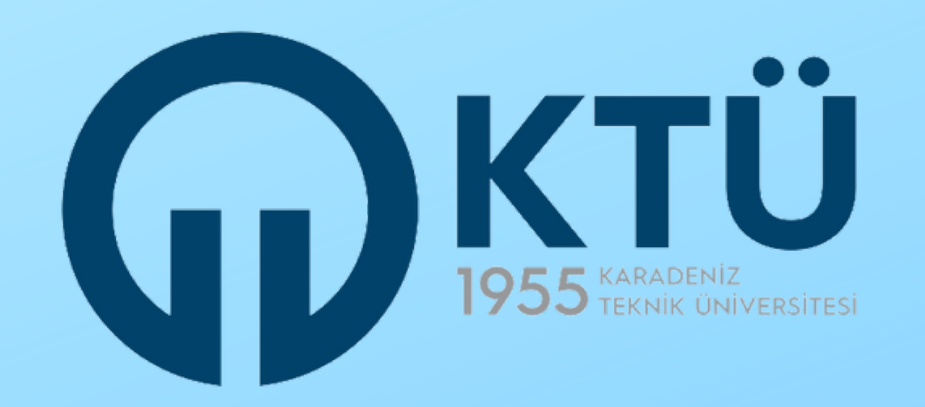

|                                                                                                    | Ad *                                                     | Aşağıdaki d<br>ilgili kutucu                                                  |
|----------------------------------------------------------------------------------------------------|----------------------------------------------------------|-------------------------------------------------------------------------------|
|                                                                                                    | TCKN *<br>Doğum Tarihi *<br>Cinsiyet *<br>Kadın<br>Frkek | <ul> <li>Herhang</li> <li>Şehit/Gaz</li> <li>Devletin<br/>mısınız?</li> </ul> |
| Herhangi bir engeliniz var mı?           Şehit/Gazi yakını mısınız?           Devletin koruma, bakım veya barınma altında mısınız | ?                                                        | İşaretlemey<br>butonu ekra<br>durumunuz                                       |
|                                                                                                    | İleri >                                                  | Ardından '<br>ediniz.                                                         |

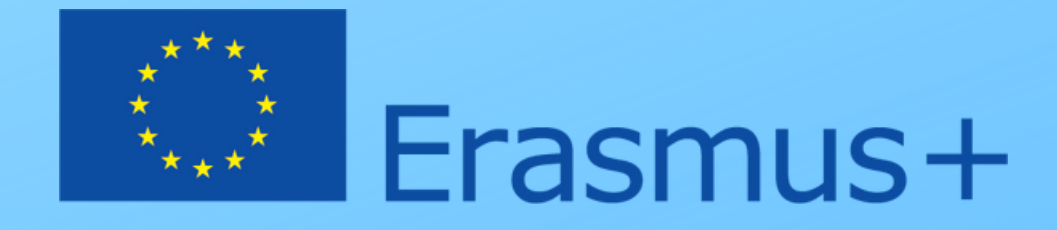

lurumlardan biri sizin için geçerliyse ığu işaretleyiniz.

i bir engeliniz var mı? zi yakını mısınız? koruma, bakım veya barınma altında

i yaptığınızda mavi renkli 'YÜKLE' ana gelecektir. Bu butonu kullanarak u kanıtlayan resmi belgeyi yükleyiniz.

İLERİ' butonunu tıklayarak devam

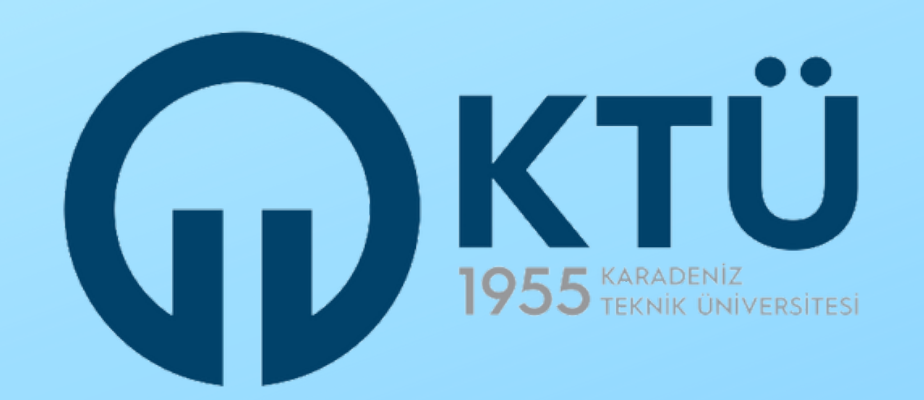

| 1<br>Kişisel Bilgiler                                                        | 2<br>Personel / Akedemisyen Bilgileri | 3<br>Tercih Bilgileri | 4<br>İletişim Bilgileri | 5<br>Belge Yükleme | 6<br>Onay |  |  |
|------------------------------------------------------------------------------|---------------------------------------|-----------------------|-------------------------|--------------------|-----------|--|--|
| Personel / Akademik Bilgi<br>KARADENIZ TEKNIK ÜNİVERSİTESİ/ÖĞRETİM GÖREVLİSİ |                                       |                       |                         |                    |           |  |  |
|                                                                              | Sinm/Bolum                            |                       |                         |                    | ~         |  |  |
| < Geri                                                                       |                                       |                       |                         | Ĩ                  | leri      |  |  |

Kadronuzun bulunduğu birim/bölüm kısmını boş bırakınız. Bazı bölüm/birimler Portal'ın listesinde yer almadığı için KTÜ E-Belge Sistemi Kayıt Formu'nda beyan edilen kadro yeri değerlendirilecektir.

Koordinatörlüğümüz başvuran personelin kadro yeri teyidini KTÜ Personel Daire Başkanlığı üzerinden sağlayacaktır.

'İleri' butonunu tıklayarak devam ediniz.

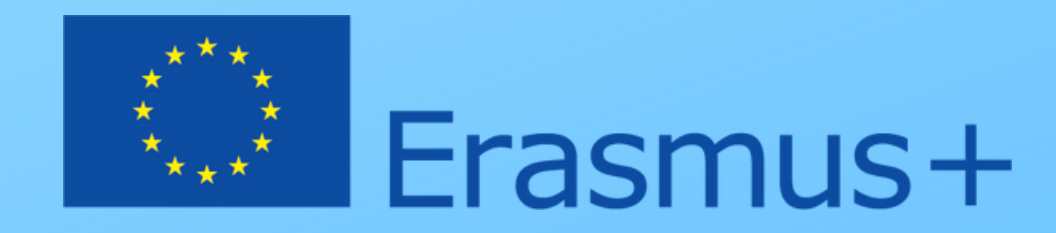

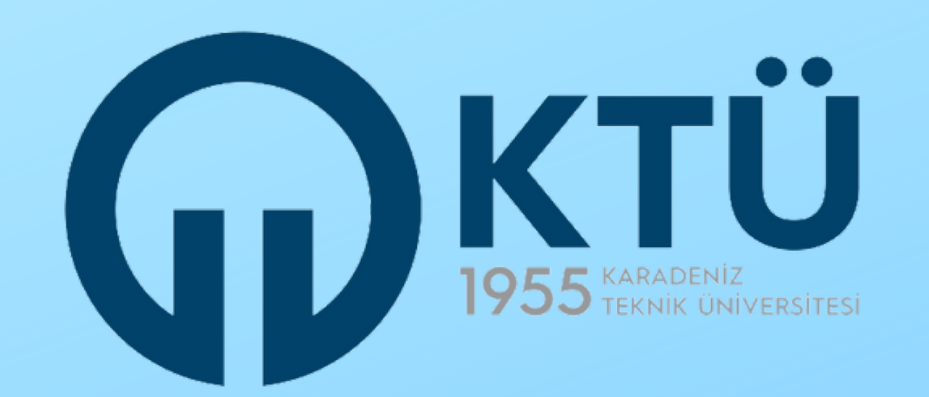

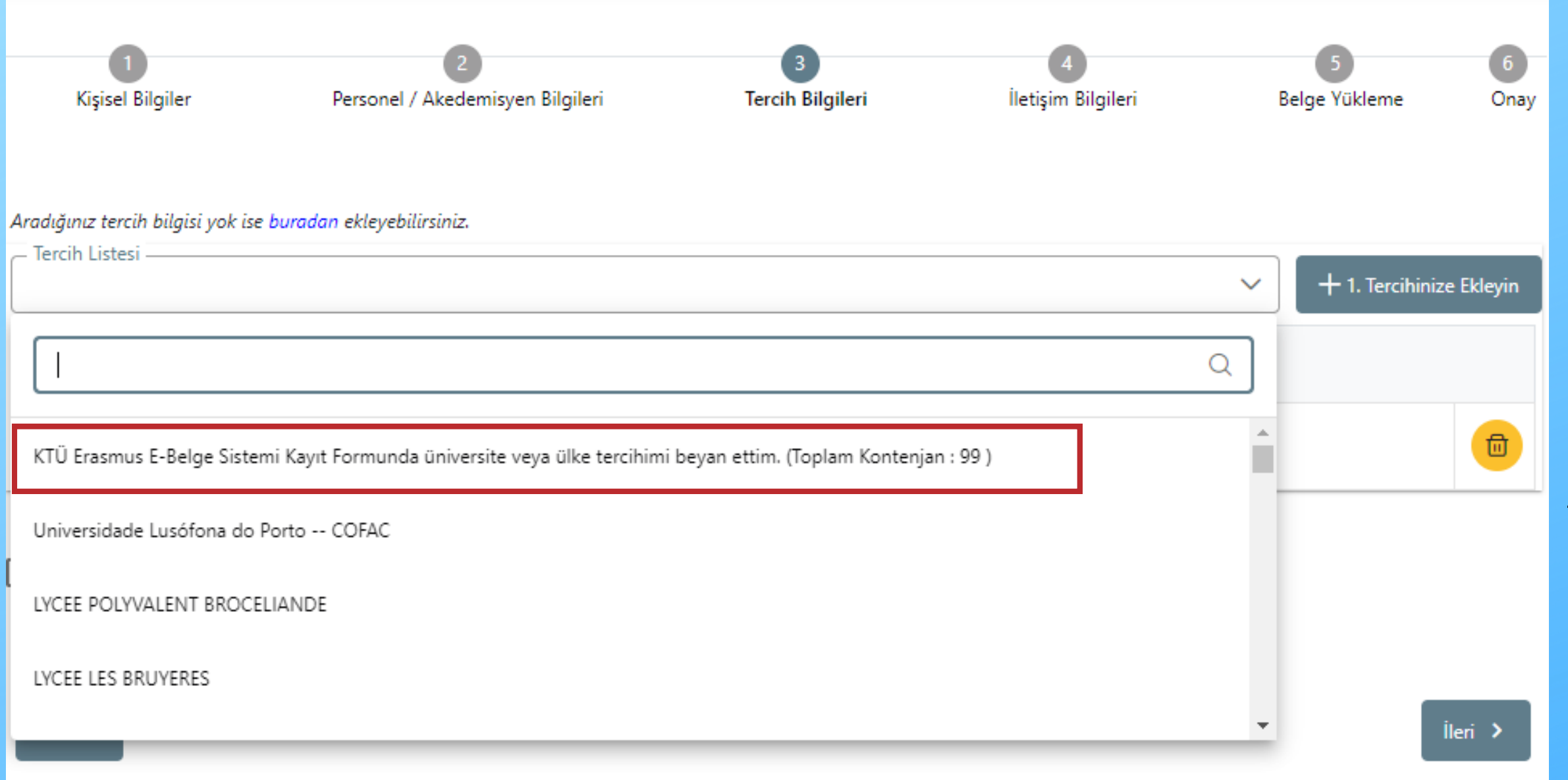

İlgili seçeneği işaretledikten sonra 1.Tercihinize Ekleyin butonunu tıklayınız. Ardından 'ileri' butonunu tıklayarak devam ediniz.

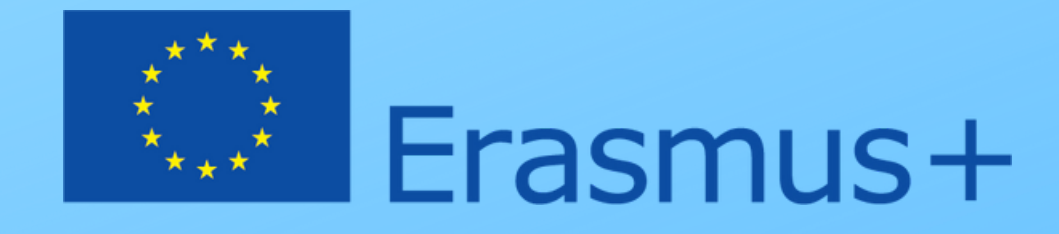

**Tercihiniz KTÜ ERASMUS E-BELGE** SİSTEMİ FORMU'nda KAYIT beyan edilmelidir. Kariyer Kapısı Erasmus Başvuru Portalı'ndaki tercih ekranında **'KTÜ Erasmus E-Belge Sistemi Kayıt** Formunda üniversite veya ülke tercihimi ifadesini işaretlemeniz beyan ettim zorunludur. Farklı bir isaretleme yapılması durumunda KTÜ Erasmus E-Belge Kayıt Formu'ndaki tercih dikkate alınacaktır.

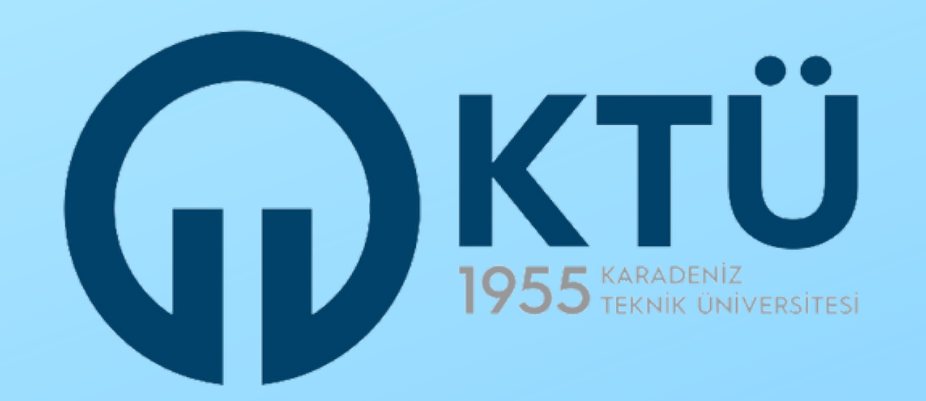

| 1<br>Kişisel Bilgiler | 2<br>Personel / Akedemisyen Bilgileri | 3<br>Tercih Bilgileri | 4<br>İletişim Bilgileri | 5<br>Belge Yükleme | 6<br>Onay |
|-----------------------|---------------------------------------|-----------------------|-------------------------|--------------------|-----------|
| - Cep Telefonunuz *   |                                       |                       |                         |                    |           |
| – Mail Adresiniz *    |                                       |                       |                         |                    |           |
| _ İkamet Adresiniz *  |                                       |                       |                         |                    |           |
|                       |                                       |                       |                         | _                  |           |
| < Geri                |                                       |                       |                         |                    | leri      |

İletişim Bilgileri aşamasında cep telefonu, e-mail ve ikamet adresinizi ilgili alanlara giriniz. Koordinatörlüğümüz başvuran adaylarla e-mail üzerinden irtibata geçmektedir. Lütfen KTÜ Erasmus E-Belge Sistemi Kayıt Formu'nda beyan ettiğiniz ve aktif olarak kullandığınız e-mail adresinizi giriniz. Kayıt Formu'ndakinden farklı bir e-mail adresi beyan edilmesi halinde KTÜ Erasmus E-Belge Sistemi Kayıt Formu'nda beyan edilen e-mail dikkate alınacak ve tüm iletişim o e-mail adresi üzerinden yürütülecektir.

Bilgilerinizi girdikten sonra 'ileri' butonuna tıklayarak devam ediniz.

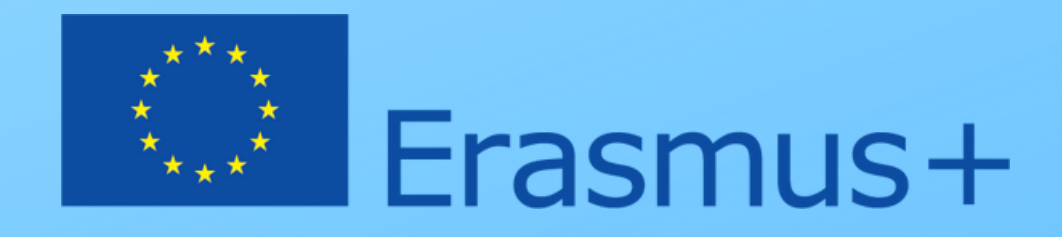

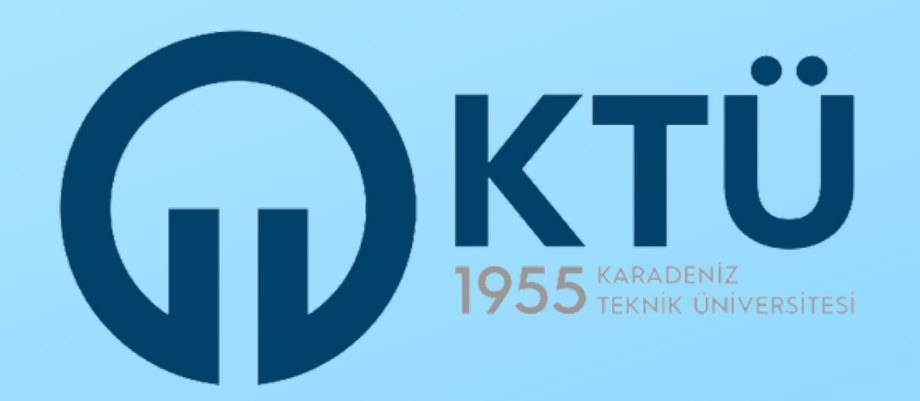

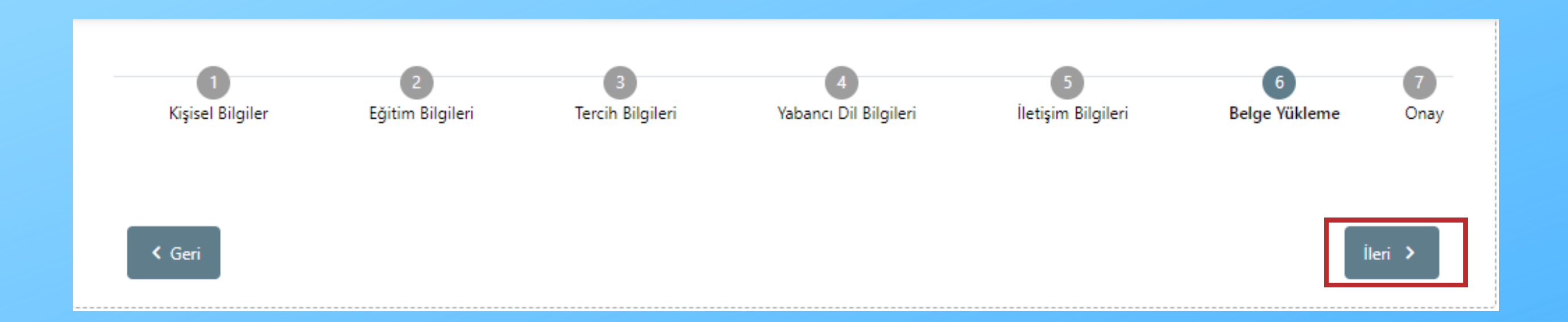

### Belge Yükleme kısmında bir işlem yapmanız gerekmemektedir. 'İleri' butonuna tıklayarak devam ediniz.

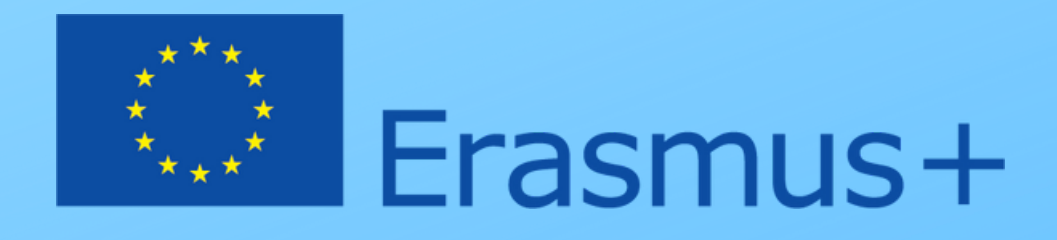

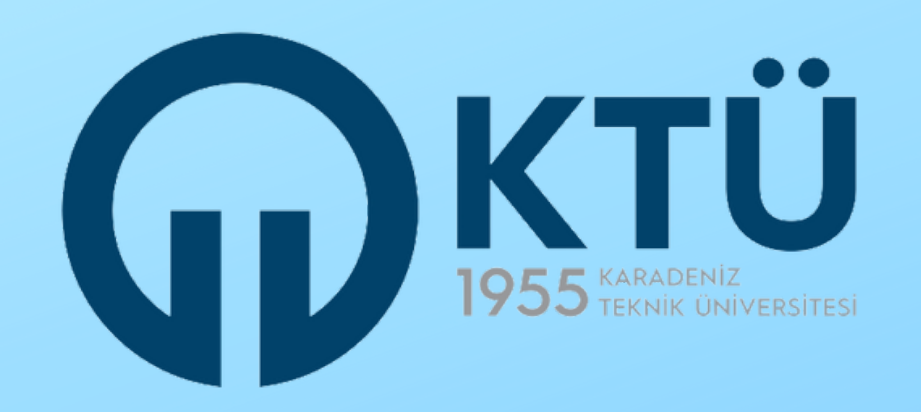

| 1 2<br>Kiyisel Bigiler Eğitim Bigileri                                                                                                    | a da a da a da a da a da a da a da a d                     | Betijim Bilgileri | 6 Oray<br>Beige Yükleme Oray |  |  |  |
|----------------------------------------------------------------------------------------------------|------------------------------------------------------------|-------------------|------------------------------|--|--|--|
|                                                                                                    | Öğrenim Hareketliğği DENEME BAŞVURUSU                      |                   |                              |  |  |  |
|                                                                                                    | Ad                                                         |                   |                              |  |  |  |
| Herhangi bir angelariz var mi?  Sehit/Gari yakra muruz?                                                                                                   |                                                            |                   |                              |  |  |  |
| Devletin koruma, bakım veya banıma altında mauna?     Orivenite     KARADENIZ TEKNIK ÜNIVERSITESI     BOLIMI/Program     TEN BILIMILERI ENSITTÜSÜ / (     |                                                            |                   |                              |  |  |  |
| Swif           Obset           4           Not Ortslemanz           25           Openen Kummana           4                                               |                                                            |                   |                              |  |  |  |
| 412007<br>Başvuru Tercilileriniz                                                                                                    |                                                            |                   |                              |  |  |  |
| KTO Enamus E-Belge Sistemi Keyst Formunda üniversit                                                                                                    | e veya ülke tercihimi beyan ettim. (loplam Kontenjan : 999 | 93                |                              |  |  |  |
| Eraamus Değişim Programları'ndan daha örce yara                                                                                                    | rlandiniz mi?                                              |                   |                              |  |  |  |
| Yabancı Dil Bilgileriniz                                                                                                    |                                                            |                   |                              |  |  |  |
| Inglicer / Drivenzie Kendi Snave (Puen: 98.00)<br>Cop Inferenze<br>DSSS 444.33.22<br>Mail Adresiniz<br>deneme (Hitu adu Ir<br>Barrett Adresiniz<br>deneme |                                                            |                   |                              |  |  |  |
| ¢ Geri                                                                                                    |                                                            |                   | Beyveruyu Ternemin           |  |  |  |

Onay aşamasına geldiğinizde sistem, önceki aşamalarda girdiğiniz verileri topluca karşınıza getirecektir. Başvurunuzu bu rehberdeki adımlara göre ve doğru yaptığınızdan emin olunuz. Ardından sayfanın sağ alt kısmındaki 'BAŞVURUYU TAMAMLA' butonuna tıklayarak başvurunuzu tamamlayınız.

Bu butona tıklamadığınız takdirde başvurunuz tamamlanmış olmayacaktır. Tamamlanmayan başvurular dikkate alınmayacaktır.

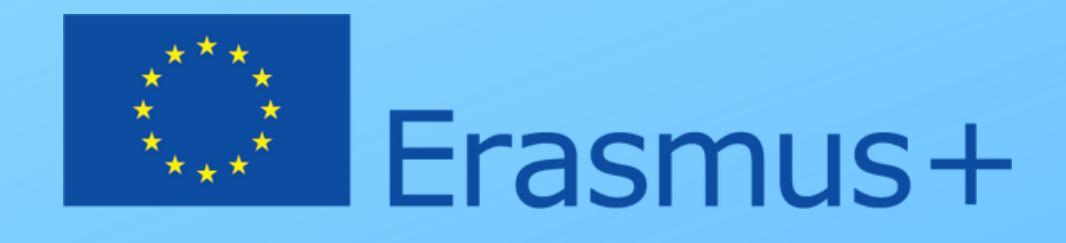

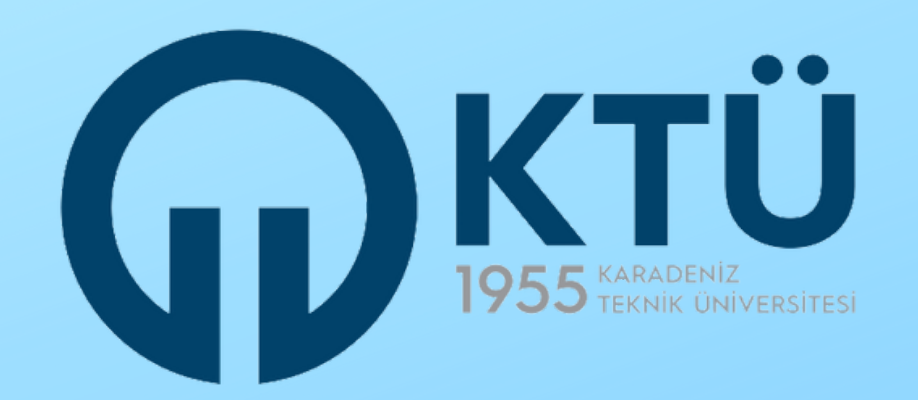

# DEĞİŞİM PROGRAMLARI Koordinatorlüğü

ERASMUS+ PROGRAMI

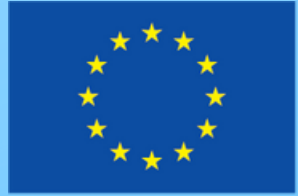

Erasmus+